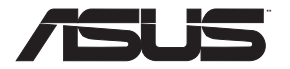

### **RT-N56U** Extreme Performance in Style

### **Dual-band Wireless-N Gigabit Router**

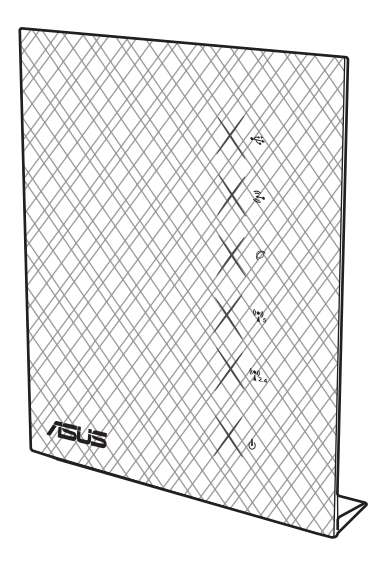

### **Quick Start Guide**

ND7823\_RT-N56U\_QSG.indb 1

 $( \bullet )$ 

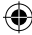

#### ND7823 / First Edition / April 2015

| English | 3  |
|---------|----|
| Dansk   | 15 |
| Suomi   | 27 |
| Norsk   | 39 |
| Svenska | 51 |

۲

۲

**()** 

•

#### **Package contents**

- ☑ RT-N56U Wireless Router
- Power adapter
- Support CD (User Manual/utility software)

☑ Network cable

- Quick Start Guide
- ☑ Warranty card

#### NOTES:

- If any of the items is damaged or missing, contact ASUS for technical inquiries and support. Refer to the ASUS Support Hotline list at the back of this guide.
- Keep the original packaging material in case you would need future warranty services such as repair or replacement.

#### **Hardware features**

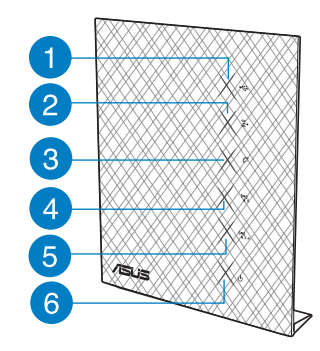

- 1) USB LED
- 2) LAN LED
- 3) WAN LED
- 5GHz LED
- 13) Power Switch
- 5) 2.4GHz LED
- 6) Power LED
- 7) USB 2.0 ports
- 8) Reset button

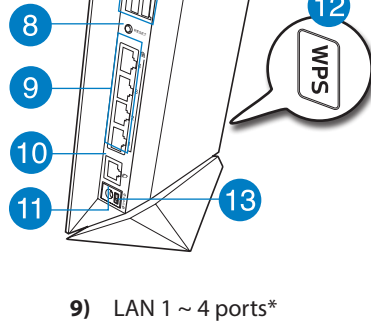

- 10) WAN (Internet) port\*
- 11) Power (DC-In) port
- 12) WPS button

English

#### NOTES:

- USB External HDD/Flash disk:
  - The wireless router works with most USB HDDs/Flash disks up to 2TB and supports read-write access for FAT16, FAT32, EXT2, EXT3 and NTFS.
  - To safely remove the USB disk, launch the web GUI (http://192.168.1.1), then in the Network Map page > External USB disk status > Safely Remove disk field, click Remove.
  - Incorrect removal of the USB disk may cause data corruption.
  - For the list of file system and hard disk partitions that the wireless router supports, visit <u>http://event.asus.com/networks/disksupport</u>
- For the list of printers that the wireless router supports, visit
   <u>http://event.asus.com/networks/printersupport</u>

#### Positioning your wireless router

For the best wireless signal transmission between the wireless router and the network devices connected to it, ensure that you:

- Place the wireless router in a centralized area for a maximum wireless coverage for the network devices.
- Keep the device away from metal obstructions and away from direct sunlight.
- Keep the device away from 802.11g or 20MHz only Wi-Fi devices, 2.4GHz computer
  peripherals, Bluetooth devices, cordless phones, transformers, heavy-duty motors,
  fluorescent lights, microwave ovens, refrigerators, and other industrial equipment to
  prevent signal interference or loss.
- For the best front-to-rear coverage, place the wireless router in an upright position.
- For the best up-and-down coverage, place the wireless router in an inclined position.
- Always update to the latest firmware. Visit the ASUS website at <u>http://www.asus.com</u> to get the latest firmware updates.

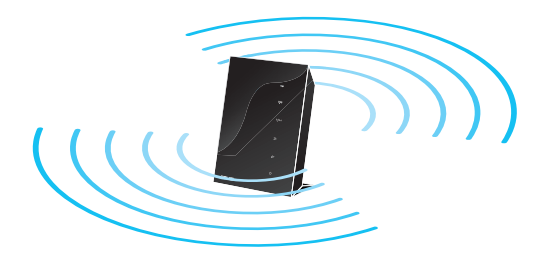

#### **Before you proceed**

1. Unplug and disconnect the wires/cables from your existing modem setup.

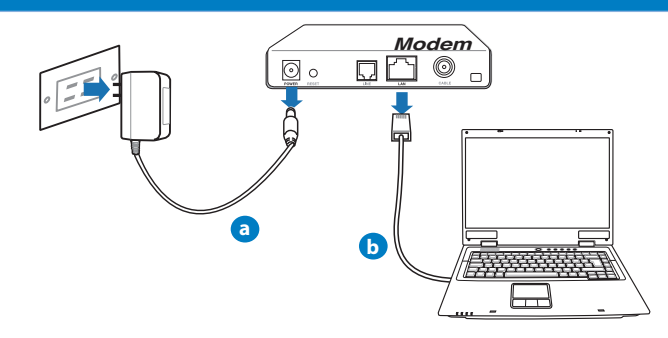

WARNING! Ensure that your cable/ADSL modem has been turned off for at least two minutes.

- a: Unplug the AC adapter from the power outlet and disconnect it from your cable/ADSL modem.
- b: Disconnect the network cable from your cable/ADSL modem.

#### 2. Set up your wireless environment.

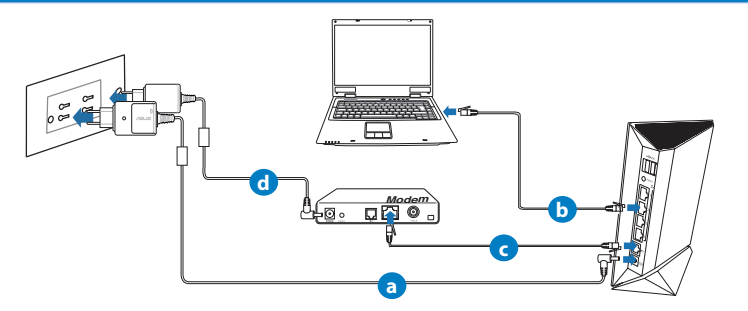

- a: Insert your wireless router's AC adapter to the DC-In port and plug it to a power outlet.
- **b:** Using the network cable, connect your computer to your wireless router's LAN port.

- **c:** Using another network cable, connect your modem to your wireless router's WAN port.
- d: Insert your modem's AC adapter to the DC-In port and plug it to a power outlet.

#### 3. Disable some settings on your computer.

- A. Disable the proxy server, if enabled.
- B. Set the TCP/IP settings to automatically obtain an IP address.
- C. Disable the dial-up connection, if enabled. NOTE: For more details on disabling your computer settings, refer to Frequently Asked Questions (FAQs).

#### **Getting started**

- 1. Configure your wireless settings via the wireless router's web graphics user interface (web GUI).
- a: Launch your web browser such as Internet Explorer, Firefox, Google Chrome, or Safari.

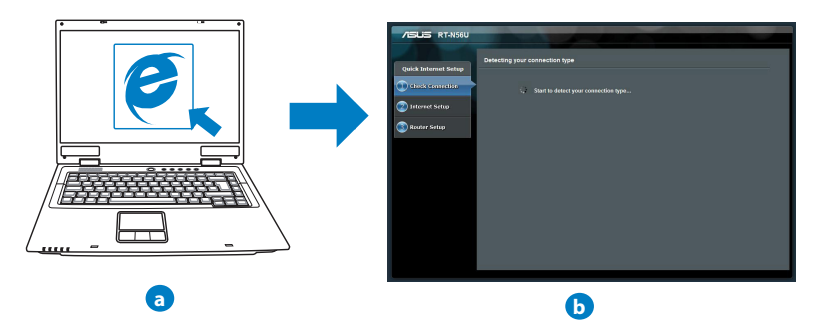

**NOTE:** If QIS does not launch automatically, follow these steps to manually launch QIS:

- On your web browser, key in <u>http://192.168.1.1</u> and run the Quick Internet Setup (QIS) Wizard again.
- Disable the proxy settings, dial-up connection, and set your TCP/IP settings to automatically obtain an IP address. For more details, refer to the *FAQs* section or use the Setup Wizard in the support CD for auto-diagnosis.
- **b:** The wireless router's Quick Internet Setup (QIS) feature automatically detects if your ISP connection type is **Dynamic IP**, **PPPOE**, **PPTP**, **L2TP**, and **Static IP**. Key in the necessary information for your connection type.

**NOTE:** The auto-detection of your ISP connection type takes place when you configure the wireless router for the first time or when your wireless router is reset to its default settings.

**IMPORTANT!** Obtain the necessary information about your Internet connection type from your Internet Service Provider (ISP).

- c: Assign the network name (SSID) and security key for your 2.4GHz and 5GHz wireless connection. Click **Apply** when done.
- d: Your Internet and wireless settings are displayed. Click **Next** to continue.
- e: Read the wireless network connection tutorial. When done, click **Finish**.

| /isus                |                                           |       |      |
|----------------------|-------------------------------------------|-------|------|
| Quick Intetnet Setup | Wireless Setting                          |       | ٢    |
| () Check Connection  | Assign a unique name o                    |       | ork. |
| Internet Setup       | 2.4GHz - Security<br>Network Name( \$500) |       |      |
| 😢 Router Setup       | Security Key                              |       |      |
|                      | SGHz - Security                           |       |      |
|                      | Network Name(\$5ID)                       |       |      |
|                      | Security Key                              |       |      |
|                      |                                           | Logiv |      |

### English

**NOTE:** You can assign a network name with up to 32 characters.

#### **Frequently Asked Questions (FAQs)**

After following the steps, I still cannot access the wireless router's web graphics user interface (web GUI) to configure the wireless router settings.

#### A. Disable the proxy server, if enabled.

#### Windows® 7

- 1. Click **Start** > **Internet Explorer** to launch the web browser.
- Click Tools > Internet options > Connections tab > LAN settings.

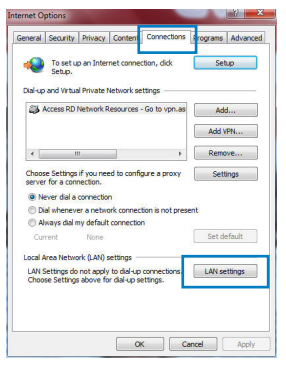

### English

 $( \blacklozenge$ 

- 3. From the Local Area Network (LAN) Settings screen, untick **Use a proxy server for your LAN**.
- 4. Click OK when done.

#### MAC OS

- 1. From your Safari browser, click **Safari** > **Preferences** > **Advanced** > **Change Settings...**
- From the Network screen, deselect FTP Proxy and Web Proxy (HTTP).
- 3. Cllick Apply Now when done.

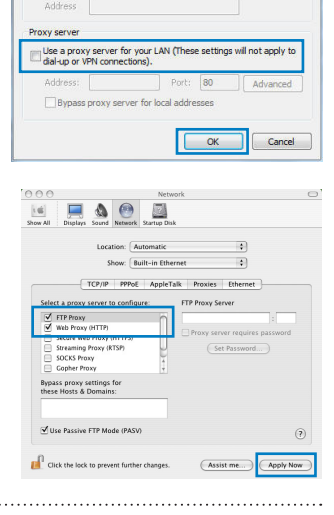

Automatic configuration may override manual settings. To ensure the use of manual settings, disable automatic configuration.

X

Local Area Network (LAN) Settings

Automatically detect settings
 Use automatic configuration script

Automatic configuration

**NOTE:** Refer to your browser's help feature for details on disabling the proxy server.

#### B. Set the TCP/IP settings to automatically obtain an IP address.

#### Windows<sup>®</sup> 7

- 1. Click Start > Control Panel > Network and Internet > Network and Sharing Center > Manage network connections.
- Select Internet Protocol Version 4 (TCP/IPv4), then click Properties.

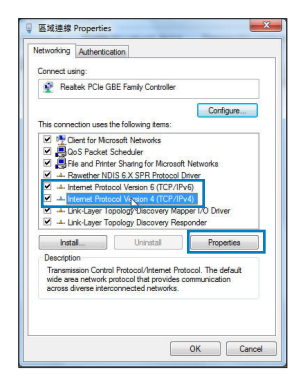

- 3. To obtain the iPv4 IP settings automatically, tick **Ob**tain an IP address automatically.
- 4. Click OK when done.

#### MAC OS

- Click the Apple icon Control located on the top left of your screen.
- Click System Preferences > Network > Configure...
- 3. From the **TCP/IP** tab, select **Using DHCP** in the **Configure IPv4** dropdown list.
- 4. Cllick Apply Now when done.

| 00                                                                                                    | Network                                                                                                    |                            |
|----------------------------------------------------------------------------------------------------|----------------------------------------------------------------------------------------------------|----------------------------|
| w All Displays Sou                                                                                            | nd Network Startup Disk                                                                                                    |                            |
| Li                                                                                                    | ocation: (Automatic                                                                                                    |                            |
|                                                                                                    | Show: Built-in Ethernet                                                                                                    |                            |
| TCP/                                                                                                    | IP PPPoE AppleTalk Proxies Ethernet                                                                                                    |                            |
|                                                                                                    |                                                                                                    |                            |
| Configure IPv4:                                                                                               | Using DHCP                                                                                                    |                            |
| Configure IPv4:<br>IP Address:                                                                                | Using DHCP   192.168.182.103  Renew DH                                                                                                    | CP Lease                   |
| Configure IPv4:<br>IP Address:<br>Subnet Mask:                                                                | Using DHCP   192.168.182.103  Renew DH 255.255.255.0 DHCP Client ID:                                                                                                    | CP Lease                   |
| Configure IPv4:<br>IP Address:<br>Subnet Mask:<br>Router:                                                     | Using DHCP                                                                                                    | CP Lease                   |
| Configure IPv4:<br>IP Address:<br>Subnet Mask:<br>Router:<br>DNS Servers:                                     | Using DHCP  192.168.182.103  255.255.255.0 DHCP Client ID:  192.168.182.250  192.168.182.250                                                                                                    | CP Lease                   |
| Configure IPv4:<br>IP Address:<br>Subnet Mask:<br>Router:<br>DNS Servers:<br>Search Domains:                  | Using DHCP         E           132:168.182:103         Ennee DH           255:255.25         DHCP Client ID.           29:168.182:103         If required                                                                                                    | CP Lease                   |
| Configure IPv4:<br>IP Address:<br>Subnet Mask:<br>Router:<br>DNS Servers:<br>Search Domains:<br>IPv6 Address: | Using DHCP         2)           192.168.12.03         (* Renee DH           255.255.255.0         DHCP Client ID.           921.66.122.250         IF required           192.168.128.10         If required           192.168.128.10         If required           192.168.128.10         If required           192.168.128.10         If required           192.168.128.10         If required           192.168.128.10         If required           192.168.128.10         If required           192.168.128.10         If required           192.168.128.10         If required           192.168.128.10         If required           192.168.128.10         If required           192.168.128.10         If required           192.168.128.10         If required           193.128.118         If required | CP Lease<br>0<br>10ptional |

net Protocol Version 4 (TCP/IPv4) Properties

You can get IP settings assigned automatically if your network supports this capability. Otherwise, you need to ask your network administrator for the appropriate IP settings.

Alternate Configuration

Obtain an IP address automatically
 Use the following IP address:
 IP address:
 Subnet mask:
 Default gateway:

Obtain DNS server address automatically
 Use the following DNS server addresses:
 Preferred DNS server:
 Alternate DNS server:
 Validate settings upon exit

**NOTE:** Refer to your operating system's help and support feature for details on configuring your computer's TCP/IP settings.

# English

2

Advanced..

#### C. Disable the dial-up connection, if enabled.

#### Windows<sup>®</sup> 7

- 1. Click **Start** > **Internet Explorer** to launch the browser.
- 2. Click Tools > Internet options > Connections tab.
- 3. Tick Never dial a connection.
- 4. Click **OK** when done.

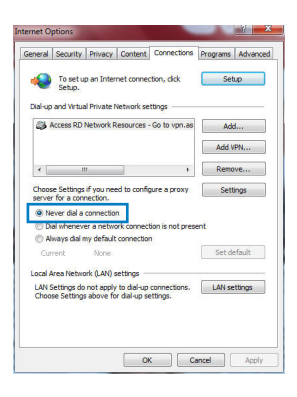

**NOTE:** Refer to your browser's help feature for details on disabling the dial-up connection settings.

#### D. Close all running web browsers.

#### The client cannot establish a wireless connection with the router.

#### **Out of Range:**

- Put the router closer to the wireless client.
- Try to change the channel settings.

#### **Authentication:**

- Use wired connection to connect to the router.
- Check the wireless security settings.
- Press the Reset button at the rear panel for more than five seconds.

#### Cannot find the router:

- Press the Reset button at the rear panel for more than five seconds.
- Check the setting in the wireless adapter such as SSID and encryption settings.

#### Cannot access the Internet via wireless LAN adapter.

- Move the router closer to the wireless client.
- Check whether the wireless adapter is connected to the correct wireless router.
- Check whether the wireless channel in use conforms to the channels available in your country/area.
- Check the encryption settings.
- Check if the ADSL or Cable connection is correct.
- Retry using another Ethernet cable.

### If the ADSL "LINK" light blinks continuously or stays off, Internet access is not possible - the Router is unable to establish a connection with the ADSL network.

- Ensure that all your cables are all properly connected .
- Disconnect the power cord from the ADSL or cable modem, wait a few minutes, then reconnect the cord.
- If the ADSL light continues to blink or stays OFF, contact your ADSL service provider.

#### Network name or encryption keys are forgotten.

- Try setting up the wired connection and configuring the wireless encryption again.
- Press the Reset button of the wireless router for more than five seconds.
- Factory default settings:

| User name / Password:<br>admin / admin | IP address:<br>192.168.1.1 | SSID: ASUS |
|----------------------------------------|----------------------------|------------|
| dammi, dammi                           | 192.100.1.1                |            |

۲

#### Where can I find more information about the wireless router?

- User Manual in the support CD
- Online FAQ site: <u>http://support.asus.com/faq</u>
- Technical Support site: <u>http://support.asus.com</u>
- Customer Hotline: Refer to the Support Hotline in this Quick Start Guide

|                | SUPPORT HOTLINE                                              |                      |                                                                                                    |  |  |
|----------------|--------------------------------------------------------------|----------------------|----------------------------------------------------------------------------------------------------|--|--|
|                | Hotline Number                                               | Support<br>Languages | Availability                                                                                                    |  |  |
| USA/<br>Canada | 1-812-282-2787                                               | English              | Mon. to Fri.<br>8:30-12:00am EST<br>(5:30am-9:00pm PST)<br>Sat. to Sun.<br>9:00am-6:00pm EST<br>(6:00am-3:00pm PST) |  |  |
| Brazil         | 4003 0988 (Capital)<br>0800 880 0988<br>(demais localidades) | Portuguese           | <b>Mon. to Fri.</b><br>9:00am-18:00                                                                                 |  |  |

( )

#### **Pakkens indhold**

☑ RT-N56U☑ AC adapter

Support-cd (med brugervejledning/værktøjer)

- ☑ Netværkskabel
- ☑ Kvikstartguide
- 🗹 Garantibevis

#### BEMÆRK:

• Du bedes venligst kontakte din forhandler, hvis nogen af delene mangler eller er beskadiget.

#### Hardwarefunktioner

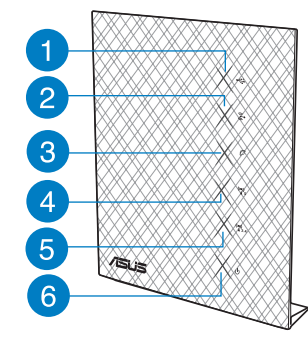

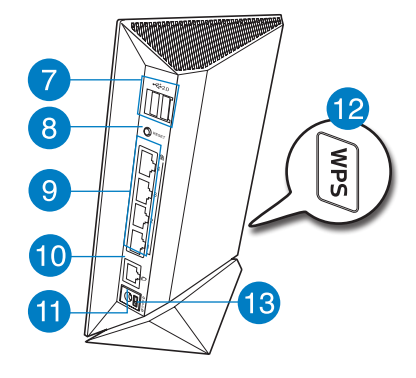

- 1) USB LED
- 2) LAN LED
- 3) WAN LED
- 4) 5GHz LED
- 13) Afbryderknappen
- 5) 2.4GHz LED
- 6) Strøm LED
- 7) USB 2.0 porte\*
- 8) Nulstillingsknap
- 9) LAN 1 ~ 4 porte\*
- 10) WAN (Internet) port\*
- 11) Strømstik (DC-indgang)
- 12) WPS knap

#### **BEMÆRKINGER:**

#### **USB ekstern HDD/Flashdrev:**

- Den trådløse router virker med de fleste USB HDD/Flashdrev (op til 2TB i størrelse), og understøtter læs-skriv adgang på FAT16, FAT32, EXT2, EXT3 og NTFS.
- For sikker fjernelse af USB-disken, skal du starte internetgrænseflade • (http://192.168.1.1), øverst til højre på siden Network Map (Netværkskort), klik på

USB-ikonet og klik herefter på Eject USB 1 (Fjern USB 1).

- Fjernes USB drevet på en forkert måde, kan det medfølge ødelæggelse af data. ٠
- For at se en liste over hvilke filsystemer og hardiskpartitioner, som den trådløse • router understøtter, bedes du venligst besøge http://event.asus.com/ networks/disksupport
- For at se en liste over hvilke printere, som den trådløse router understøtter, bedes du venligst besøge http://event.asus.com/networks/printersupport

#### **Placering af din router**

For at opnå den bedste trådløse signaloverførsel mellem den trådløse router og netværksenhederne, som er forbundet til den, skal du søre for at:

- Stil den trådløse router på et centralt sted for, at få størst trådløs dækning til netværksenhederne.
- Hold enheden væk fra metalforhindringer, og væk fra direkte sollys.
- Hold enheden væk fra Wi-Fi enheder, der kun kører på 802.11g eller 20MHz, 2,4GHz computerudstyr, Bluetooth enheder, trådløse telefoner, transformatorer, kraftige motorer, fluorescerende lys, mikrobølgeovne, køleskab og andet industriudstyr for, at forhindre forstyrrelser eller signaltab.
- For at opnå den bedste dækning fra den ene ende til den anden, skal du stille din trådløse router op.
- For at opnå den bedste dækning fra mellem etager, skal du stille din trådløse router på skrå.
- Sørg altid for, at opdatere til den nyeste firmware. Besøg ASUS' hjemmeside på <u>http://</u> <u>www.asus.com</u> for, at hente de seneste firmwareopdateringer.

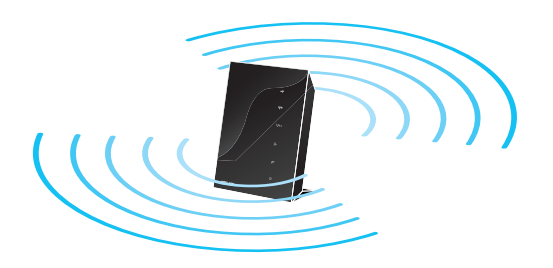

 $( \bullet )$ 

#### Før du fortsætter

1. Tag stikkene til ledningerne/kablerne ud af dit nuværende modem

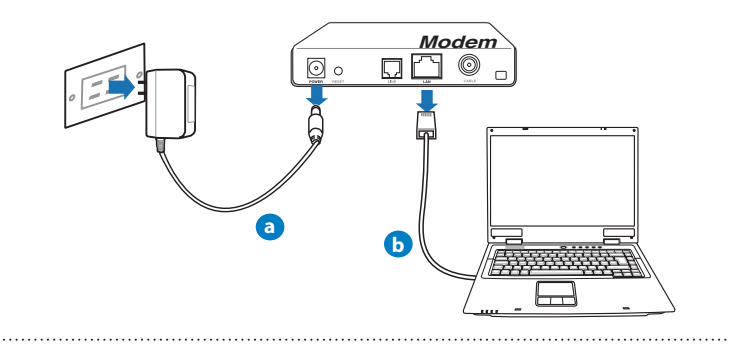

ADVARSEL! Sørg for, at dit kabel/ADSL modem har været slukket i mindst to minutter.

- a: Træk stikket ud af stikkontakten, og træk stikket ud af dit kabel/ADSL modem.
- b: Træk netværkskablet ud af dit kabel/ADSL modem.

#### 2. Opsætning af dit trådløst miljø.

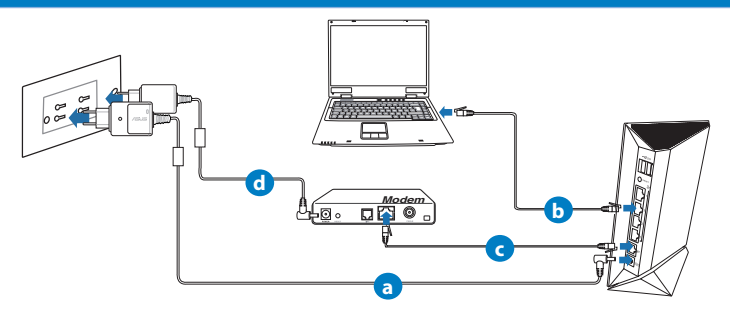

- a: Slut den ene ende af el-ledningen til DC-in stikket, og den anden til en stikkontakt.
- **b:** Hvis du bruger en netværkskabel, skal du forbinde din computer til LAN porten på din trådløse router.

- Dansk
- c: Hvis du bruger en anden netværkskabel, skal du forbinde dit modem til WAN porten på din trådløse router.
- d: Slut den ene ende af el-ledningen til DC-in stikket på modemmet, og den anden til en stikkontakt.

#### 3. Deaktiver nogle indstillinger på din computer.

A. Deaktiver proxyserveren, hvis den er aktiveret.

.....

- B. Indstil TCP/IP indstillingerne til at hente en IP-adresse automatisk.
- C. Deaktiver opkaldsforbindelsen, hvis den er aktiveret.

**BEMÆRK:** For yderligere oplysninger om deaktivering af dine computerindstillinger, bedes du venligst se Ofte stillede spørgsmål (FAQ).

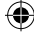

#### Kom godt i gang

- 1. Konfigurer dine trådløse indstillinger via den grafiske brugergrænseflade på internettet (web GUI).
- a: Start din internetbrowser, såsom Internet Explorer, Firefox, Google Chrome eller Safari.

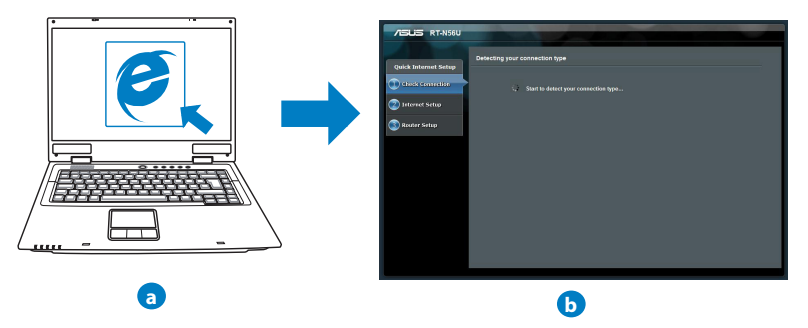

**BEMÆRK:** Hvis QIS ikke starter automatisk, bedes du følge disse trin for at starte den manuelt:

- Indtast <u>http://192.168.1.1</u> i din internetbrowser, og kør installationsguiden til den hurtige internetopsættelse (QIS) igen.
- Deaktiver proxyindstillingerne, opkaldsforbindelsen og sæt dine TCP/IP-indstillinger til at hente en IP-adresse automatisk. For yderligere oplysninger, bedes du venligst se Ofte stillede spørgsmål (FAQ). afsnittet, eller brug opsætningsvejledningen på support-cd'en for at få en diagnose automatisk.

 b: Den hurtige internetopsæting (QIS) finder automatisk din ISP-forbindelsestype, som enten kan være Dynamic IP (Dynamisk IP), PPPoE, PPTP, L2TP eller Static IP (Statisk IP). Indtast de nødvendige oplysninger til din forbindelsestype.

**BEMÆRK:** Den automatisk identifikation af din ISP-forbindelsestype finder sted, når du konfigurer din trådløse router for første gang, samt hvis du nulstiller routeren til den standardindstillinger.

**VIGTIGT!** Få de nødvendige oplysninger om din internetforbindelsestype hos din internetudbyder (ISP).

- c: Tildel netværksnavnet (SSID), og sikkerhedsnøglen til din 2,4GHz og 5GHz trådløse forbindelse. Klik på **Apply** (anvend) når du er færdig.
- d: Herefter vises dine internet- og trådløse indstillinger. Klik på Next (Næste) for at fortsætte.
- e: Læs guiden vedrørende den trådløse netværksforbindelse. Klik på **Finish** (**udfør**), når du er færdig.

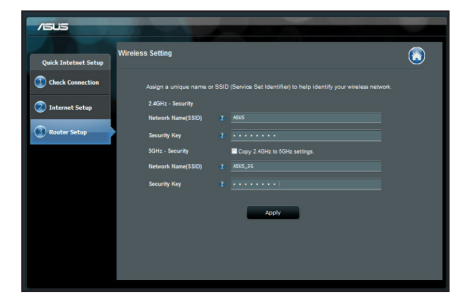

### Dansk

0

#### BEMÆRK: Du kan tildele et netværksnavn på op til 32 tegn.

. . . .

#### Ofte stillede spørgsmål (FAQ)

Når jeg har gennemgået trinnene, er det stadig ikke muligt for mig, at åbne internetgrænsefladen (web GUI), hvor jeg kan konfigurere indstillingerne på den trådløse router.

#### A. Deaktiver proxyserveren, hvis den er aktiveret.

#### Windows® 7

- Klik på Start > Internet Explorer for, at starte internetbrowseren.
- Klik på Tools (Funktioner) > Internet options (Internetindstillinger) > Connections (Forbindelser) fane > LAN settings (LAN indstillinger).

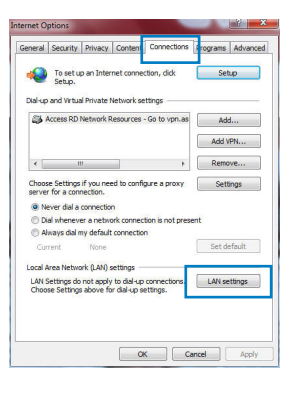

### Dansk

( )

- 3. I LAN Indstillinger-vinduet, skal du fravælge Use a proxy server for your LAN (Brug en proxyserver til LAN).
- 4. Klik på **OK** når du er færdig.

| Automatic configura<br>use of manual setti<br>Automatically de<br>Use automatic c<br>Address | ation may override r<br>ngs, disable automa<br>etect settings<br>onfiguration script | nanual s<br>tic confi | ettings. T<br>guration. | o ensure th  |
|----------------------------------------------------------------------------------------------|--------------------------------------------------------------------------------------|-----------------------|-------------------------|--------------|
| Use a proxy ser<br>dial-up or VPN o                                                          | ver for your LAN (T<br>onnections).                                                  | nese set              | tings will n            | iot apply to |
| Address:                                                                                     | Po                                                                                   | rt: 80                |                         | Advanced     |
| Bypass prox                                                                                  | y server for local ac                                                                | ldresses              |                         |              |

#### MAC OS

- I menubjælken, skal du klikke på Safari > Preferences... (Indstillinger...) > Advanced (Avanceret) > Change Settings... (Skift indstillinger...) fanen.
- På listen af protokoller, skal du fravælge FTP Proxy og Web Proxy (HTTPS).
- 3. Klik på Apply Now (Anvend nu) når du er færdig.
- 3. Tai padarę spustelėkite Apply now (taikyti dabar).

| 00                                | Netw                              | ork                            |   |
|-----------------------------------|-----------------------------------|--------------------------------|---|
| tes Display                       | Sound Network Startup Dis         | k                              |   |
|                                   | Location: Automatic               | roet 🗘                         |   |
| Select 2 prom                     | TCP/IP PPPoE AppleT               | alk Proxies Ethernet           |   |
| FTP Proxy                         | у онтте                           | Proxy server requires password |   |
| Streaming<br>SOCKS Pr<br>Gopher P | a Proxy (KTSP)<br>oxy +<br>roxy + | (Set Password)                 |   |
| Bypass proxy<br>these Hosts &     | settings for<br>Domains:          |                                |   |
| 🗹 Use Passive                     | e FTP Mode (PASV)                 |                                | ? |
| Click the loc                     | k to prevent further changes.     | Assist me                      | w |

**BEMÆRK:** Brug hjælp-funktionen i din browser for, at se hvordan du deaktivere proxyserveren.

B. Indstil TCP/IP indstillingerne til at hente en IP-adresse automatisk.

#### Windows® 7

- Klik på Start > Control Panel (Kontrolpanel) > Network and Internet (Netværk og Internet) > Network and Sharing Center (Netværks- og delingscenter) > Manage network connections (Administrer netværksforbindelser).
- Vælg Internet Protocol Version 4 (TCP/IPv4), og klik herefter på Properties (Egenskaber).

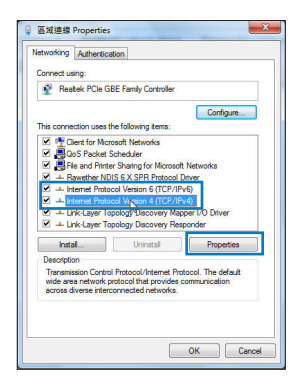

- For at hente iPv4 IP-indstillingerne automatisk, skal du afkrydse Obtain an IP address automatically (Hent automatisk en IP-adresse).
- 4. Klik på **OK** når du er færdig.

# Internet Protocol Version 4 (TCP/ID-4) Properties

Dansk

#### MAC OS

- Klik på Apple ikonet døverst til venstre på din skærm.
- 2. Klik på System Preferences (Systemindstillinger) > Network (Netværk)> Configure... (Konfigurer ...)
- 3. Under TCP/IP fanen, skal du vælge Using DHCP (Brug DHCP) på Configure IPv4 (Konfigurer IPv4) rullelisten.
- 4. Klik på Apply Now (Anvend nu) når du er færdig.

| 000                   | Network                                 | 0           |
|-----------------------|-----------------------------------------|-------------|
| Show All Displays Sou | Network Startup Disk                    |             |
| L                     | ocation: Automatic                      |             |
|                       | Show: Built-in Ethernet                 |             |
| ТСР                   | /IP PPPoE AppleTalk Proxies Ethernet    |             |
| Configure IPv4:       | Using DHCP                              | DMCB Lanca  |
| Subnet Mask:          | 255.255.255.0 DHCP Client ID:           | Unite tease |
| Router:               | 0f requ<br>192.168.182.250              | ired)       |
| DNS Servers:          | 192.168.128.10                          | (Optional)  |
| Search Domains:       |                                         | (Optional)  |
| IPv6 Address:         | fe80:0000:0000:0000:0211:24ff:fe32:b18e |             |
|                       | Configure IPV6                          | (?)         |
| Click the lock to p   | revent further changes. Assist me       | Apply Now   |

**BEMÆRK:** Se hjælp og support funktionen i dit operativsystem for, at se hvordan du konfigurerer TCP/IP indstillingerne på din computer.

#### C. Deaktiver opkaldsforbindelsen, hvis den er aktiveret.

#### Windows® 7

- Klik på Start > Internet Explorer for, at starte internetbrowseren.
- 2. Klik på Tools (Funktioner) > Internet options (Internetindstillinger) > Connections (Forbindelser) fanen.
- 3. Vælg Never dial a connection (Ring aldrig til en opkaldsforbindelse).
- 4. Klik på **OK** når du er færdig.

| Gene a             | Security                                               | Privacy                                           | Content                         | Connections                     | Programs | Advanced |
|--------------------|--------------------------------------------------------|---------------------------------------------------|---------------------------------|---------------------------------|----------|----------|
| •                  | To set u<br>Setup.                                     | p an Inter                                        | net conner                      | tion, dick                      | Set      | up       |
| Dial-up            | and Virtua                                             | I Private I                                       | letwork se                      | ttings                          |          |          |
| -                  | ALLESS RUT                                             | NECTION N                                         | esources -                      | OU IN VPILIOS                   | AO       | <b></b>  |
|                    |                                                        |                                                   |                                 |                                 | Add \    | PN       |
| •                  | 1                                                      | 1                                                 |                                 | F                               | Remo     | ve       |
| Chooserve<br>Serve | se Settings<br>r for a con<br>ever dial a<br>al whenew | if you nee<br>nection.<br>connectio<br>er a netwo | ed to confij<br>n<br>ork connec | gure a proxy<br>bon is not pres | Sett     | ings     |
| OA                 | ways dial n                                            | ny default                                        | connectio                       | n                               |          | ( h)     |
| Cu                 | renc                                                   | None                                              |                                 |                                 | bero     | eraure   |
| Local A            | Area Netwo                                             | irk (LAN) s                                       | ettings -                       |                                 |          | 8        |
| LAN S              | Settings do                                            | not apply                                         | to dial-up                      | connections.                    | LAN se   | ttings   |
| Chioo              | e setung                                               | above to                                          | i uarup a                       | rea go.                         |          |          |
|                    |                                                        |                                                   |                                 |                                 |          |          |
|                    |                                                        |                                                   |                                 |                                 |          |          |

**BEMÆRK:** Brug hjælp-funktionen i din browser for, at se hvordan du deaktivere opkaldsforbindelsen.

D. Luk alle åbne internetbrowsere.

#### Klienten kan ikke etablere en trådløs forbindelse til routeren.

#### Udenfor rækkevidde:

- Stil routeren tættere på den trådløse klient.
- Prøv at skifte kanalindstillingerne.

#### Godkendelse:

- Brug en kabelforbindelse til, at oprette forbindelse til routeren.
- Tjek de trådløse sikkerhedsindstillinger.
- Hold nulstillingsknappen bagpå routeren nede i mere end fem sekunder.

#### Kan ikke finde routeren:

- Hold nulstillingsknappen bagpå routeren nede i mere end fem sekunder.
- Tjek den trådløse adapters indstilling såsom SSID og kryptering.

#### Kan ikke få adgang til internettet via den trådløse LAN adapter.

- Flyt routeren tættere på den trådløse klient.
- Tjek om den trådløse adapter er forbundet til den rigtige trådløse router.
- Tjek om den trådløse kanal, som du bruger, stemmer overens med de kanaler, der er tilgængelige i dit land/område.
- Tjek krypteringsindstillingerne.
- Tjek om ADSL eller Kabel-forbindelsen virker korrekt.
- Prøv igen med en anden ethernet-kabel.

#### Hvis ADSL "LINK" lyset blinker konstant eller er slukket, er internetadgang ikke mulig - routeren kan ikke etablere en forbindelse med ADSL netværket.

- Sørg for, at alle dine kabler er ordentligt tilsluttet.
- Træk stikket til ADSL- eller kabelmodemmet ud af stikkontakten, vent iet par minutter, og sæt det til igen.
- Hvis ADSL lyset stadig blinker eller er SLUKKET, bedes du venligst kontakte din ADSL udbyder.

#### Jeg har glemt mit netværksnavn eller sikkerhedskode.

- Prøv, at opsætte kabelforbindelsen og konfigurere krypteringsindstillingerne igen.
- Hold nulstillingsknappen nede i mere end fem sekunder for, at nulstille eller gendanne systemet til fabriksindstillingerne.
- Fabriksindstillingerne:

| Brugernavn/Adgangskode: | IP-adresse: | SSID: ASUS |
|-------------------------|-------------|------------|
| admin / admin           | 192.168.1.1 |            |

 $( \bullet )$ 

#### Hvor kan jeg finde yderligere oplysninger om min trådløs router?

- I brugervejledningen på support-cd'en.
- Ofte stillede spørgsmål på nettet: <u>http://support.asus.com/faq</u>
- Teknisk support: <u>http://support-org.asus.com/</u>
- Kunde hotline: Se venligst Kunde hotline i den medfølgende vejledning.

| SUPPORT HOTLINE |                                                              |                      |                                                                                                    |  |
|-----------------|--------------------------------------------------------------|----------------------|----------------------------------------------------------------------------------------------------|--|
|                 | Hotline Number                                               | Support<br>Languages | Availability                                                                                                    |  |
| USA/<br>Canada  | 1-812-282-2787                                               | English              | Mon. to Fri.<br>8:30-12:00am EST<br>(5:30am-9:00pm PST)<br>Sat. to Sun.<br>9:00am-6:00pm EST<br>(6:00am-3:00pm PST) |  |
| Brazil          | 4003 0988 (Capital)<br>0800 880 0988<br>(demais localidades) | Portuguese           | <b>Mon. to Fri.</b><br>9:00am-18:00                                                                                 |  |

( )

#### Pakkauksen sisältö

| $\checkmark$ | RT-N56U |
|--------------|---------|
|--------------|---------|

- ☑ Verkkokaapeli
- ☑ Tuki-CD (käyttöopas, apuohjelmat)

☑ Verkkolaite

- Pikaopas
- 🗹 Takuukortti

**HUOMAA:** Jos jokin nimike puuttuu tai on vahingoittunut, ota yhteys jälleenmyyjään.

#### Laitteiston ominaisuudet

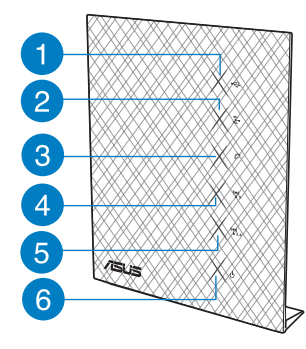

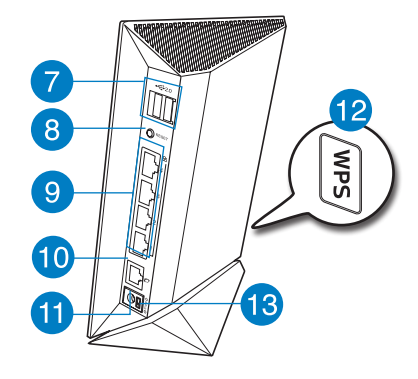

- 1) USB LED -valo
- 2) LAN LED -valo
- 3) WAN LED -valo
- 4) 5 GHz LED -valo 8)
- 13) Virtapainike
- 5) 2,4 GHz LED -valo
- 6) Virran LED-valo
- 7) USB 2.0 -portit\*
  - Nollauspainike
- 9) LAN-portit 1-4\*
- 10) WAN (internet) -portti\*
- 11) Virta (DC-In) -portti
- 12) WPS-painike

#### HUOMAA:

- Ulkoinen USB-kovalevy/-muistitikku:
  - Langaton reititin toimii useimpien USB-kovalevyjen/-muistitikkujen kanssa 2TB asti ja tukee FAT16-, FAT32-, EXT2-, EXT3- ja NTFS-tiedostojärjestelmiä (luku ja kirjoitus).
  - Poista USB-laite turvallisesti käynnistämällä WebGUI (http://192.168.1.1), ja napsauta sitten Network Map -sivun oikeassa yläreunassa olevaa USBkuvaketta ja sitten kohtaa Eject USB 1.
  - USB-laitteen poistaminen väärin voi vaurioittaa sillä olevia tietoja.
  - Luettelo langattoman reitittimen tukemista tiedostojärjestelmistä ja kovalevypartitioista on osoitteessa <u>http://event.asus.com/networks/</u> <u>disksupport</u>
- Luettelo langattoman reitittimen tukemista tulostimista on osoitteessa <u>http://</u> <u>event.asus.com/networks/printersupport</u>

# Suomi

#### **Reitittimen sijoittaminen**

Varmistaaksesi parhaan signaalin lähetyksen langattoman reitittimen ja siihen liitettyjen verkkolaitteiden välillä, tarkista, että:

- Asetat langattoman reitittimen keskelle aluetta saadaksesi maksimipeittoalueen verkkolaitteille.
- Pidät laitteen vapaana metalliesteistä ja poissa suorasta auringonpaisteesta.
- Pidät laiteen etäällä 802.11g:n tai 20 MHz:in vain Wi-Fi -laitteista, 2,4 GHz:in tietokoneen oheislaitteista, Bluetooth-laitteista, langattomista puhelimista, muuntajista, raskaista moottoreista, loistelampuista, mikroaaltouuneista, jääkaapeista ja muista teollisista laitteista estääksesi signaalin häiriöt tai menetyksen.
- Parhaan edestä-taakse-kattavuuden varmistamiseksi aseta reititin pystyasentoon.
- Parhaan ylhäältä-alas-kattavuuden varmistamiseksi aseta reititin kaltevaan asentoon.
- Päivität aina uusimman laiteohjelmiston. Hae viimeisimmät laitteistopäivitykset ASUS-web-sivustelta osoitteesta http://www.asus.com.

 $( \bullet )$ 

#### **Ennen kuin aloitat**

1. Irrota johdot/kaapelit olemassa olevasta modeemiasennuksesta

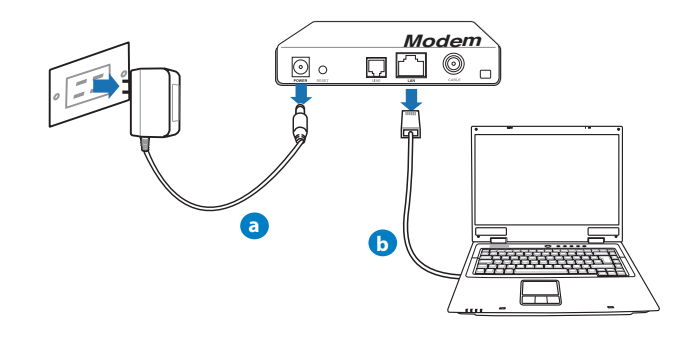

VAROITUS! Varmista, että kaapeli/ADSL-modeemin virta on katkaistu vähintään kaksi minuuttia.

a: Irrota verkkolaite virtalähteestä ja irrota se kaapeli/ADSL-modeemista.

b: Irrota verkkokaapeli kaapeli/ADSL-modeemista.

2. Aseta langaton ympäristösi.

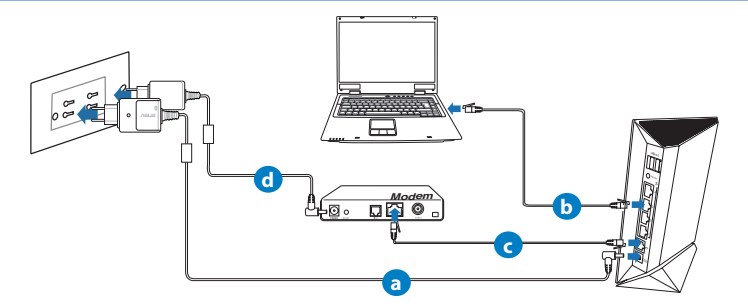

- a: Liitä langattoman reitittimen veikkolaite DC-In-porttiin ja liitä se virtalähteeseen.
- b: Liitä tietokone verkkokaapelilla langattoman reitittimen LAN-porttiin.

- c: Liitä modeemi toisella verkkokaapelilla langattoman reitittimen WAN-porttiin.
- **d:** Liitä modeemin verkkolaite DC-In-porttiin ja liitä se virtalähteeseen.

3. Poista seuraavat toiminnot käytöstä tietokoneeltasi.

- A. Ota välityspalvelin pois käytöstä, jos se on otettu käyttöön.
- B. Aseta TCP/IP-asetukset hakeaksesi IP-osoitteen automaattisesti.
- C. Ota modeemiyhteys pois käytöstä, jos se on otettu käyttöön.

**HUOMAA:** Lisätietoa toimintojen poistamisesta käytöstä on kohdassa Usein kysyttyä (FAQ)

#### Näin pääset alkuun

- Määritä langattomat asetukset graafisella web-käyttöliittymällä (web GUI).
- a: Käynnistä web-selain, kuten Internet Explorer, Firefox, Google Chrome, tai Safari.

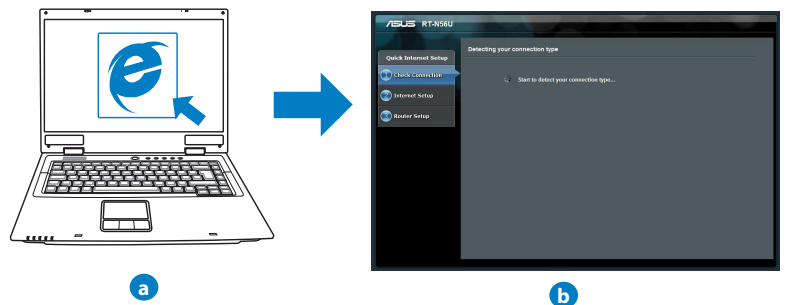

**HUOMAA:** Jos QIS ei käynnisty automaattisesti, käynnistä se manuaalisesti seuraavasti:

- Näppäile WWW-selaimeesi <u>http://192.168.1.1</u> ja suorita Quick Internet Setup (QIS) Wizard uudelleen.
- Ota pois käytöstä välityspalvelinasetukset ja modeemiyhteys ja aseta TCP/IP-asetukset hankkimaan IP-osoitteen automaattisesti. Katso lisätietoja Usein kysyttyä-osasta tai käytä tuki-CD-levyn Ohjattu asennus -toimintoa automaattista diagnoosia varten.
- b: Langattoman reitittimen Quick Internet Setup (QIS) -toiminto tunnistaa automaattisesti, onko linternet-palveluntuottajasi yhteystyyppi dynaaminen IP, PPPoE, PPTP, L2TP vai staattinen IP. Näppäile yhteystyyppiäsi koskeva tieto.

**HUOMAA:** Internet-palveluntuottajan yhteystyypin automaattinen tunnistus käynnistyy, kun konfiguroit langattoman reitittimen ensimmäistä kertaa sekä silloin, kun reitittimen oletusasetukset palautetaan.

.....

TÄRKEÄÄ! Saat tarvittavat Internet-yhteyttäsi koskevat tiedot Internet-palveluntuottajaltasi.

- c: Anna langattomalle 2,4GHz- ja 5GHzyhteydelle verkkonimi (SSID) ja turvaavain. Napsauta Käytä, kun olet valmis.
- d: Internet-asetukset ja langattoman yhteyden asetukset näytetään. Jatka napsauttamalla **Seuraava**.
- e: Lue langattoman verkkoyhteyden opaste. Kun olet valmis, napsauta **Lopeta**.

| /5U5                 |                                          |                               |     |
|----------------------|------------------------------------------|-------------------------------|-----|
| Quick Intetnet Setup | Wireless Setting                         |                               | 3   |
| () Check Connection  | Assign a unique name o                   |                               | wi. |
| Internet Setup       | 2.4GHz - Security<br>Network Name(\$510) |                               |     |
| Router Setup         | Security Key<br>SOHz - Security          | Copy 2 4GHz to 5GHz settings. |     |
|                      | Network Name(SSID)                       |                               |     |
|                      | Security Key                             | Aquity                        |     |

HUOMAA: Annettava verkkonimi voi olla enintään 32 merkin pituinen..

#### Usein kysyttyä (FAQ)

Olen noudattanut ohjeita, mutta en pääse WWW-selainpohjaiseen käyttöliittymään (WebGUI) määrittämään langattoman reitittimen asetuksia.

#### A. Ota välityspalvelin pois käytöstä, jos se on otettu käyttöön.

#### Windows<sup>®</sup> 7

- 1. Käynnistä web-selainta napsauttamalla **Start (Käynnistä)** > **Internet Explorer**.
- Napsauta Tools (Työkalut) > Internet options (Internet-asetukset) > Connections (Yhteydet) -välilehti > LAN settings (Lähiverkon asetukset).

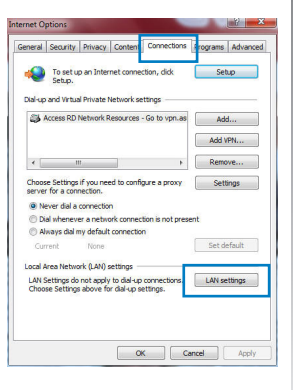

## Suomi

ND7823\_RT-N56U\_QSG.indb 33

# Suomi

 $( \blacklozenge$ 

 Poista Lähiverkkoasetukset (LAN) -näytöstä valintamerkki kohdasta Use a proxy server for your LAN (Käytä välityspalvelinta lähiverkossa).

4. Napsauta OK, kun olet valmis.

#### MAC OS

- Osoita valikkopalkin Safari > Preferences... (Asetukset...) > Advanced (Lisävalinnat) > Change Settings... (Muuta asetuksia...) -välilehteä.
- 2. Poista protokollaluettelosta valinta FTP Proxy (FTP-välityspalvelin) ja Web Proxy (HTTPS) (Web-välipalvelin (HTTPS)).
- 3. Napsauta Käytä nyt, kun olet valmis.

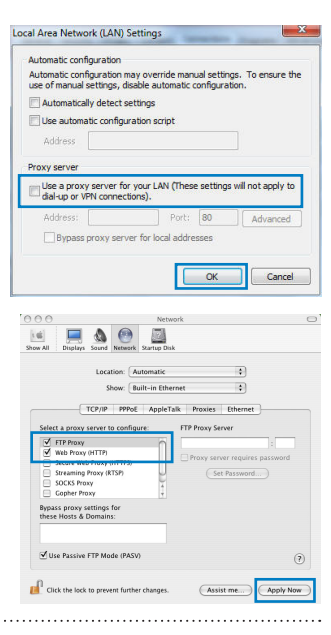

**HUOMAA:** Katso lisätiedot koskien välimuistipalvelimen poistamista käytöstä WWW-selaimesi Ohje-toiminnosta..

B. Aseta TCP/IP-asetukset hakeaksesi IP-osoitteen automaattisesti.

#### Windows<sup>®</sup> 7

- Napsauta Start (Käynnistä) > Control Panel (Ohjauspaneeli) > Network and Internet (Verkko ja Internet) > Network and Sharing Center (Verkko ja jakamiskeskus) > Manage network connections (Hallitse verkkoyhteyksiä).
- 2. Valitse Internet Protocol Version 4 (TCP/IPv4) (Internet-protokolla Versio 4 (TCP/IPv4)) ja napsauta sitten Properties (Ominaisuudet).

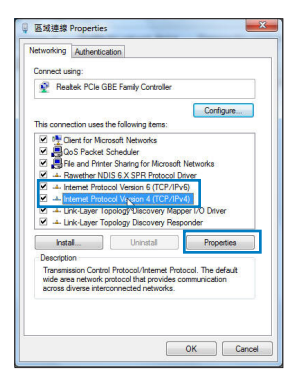

34

2015/4/7 11:24:39

- 3. Saadaksesi iPv4 IP-asetukset automaattisesti, valitse Hanki IP-osoite automaattisesti.
- 4. Napsauta **OK**, kun olet valmis.

#### MAC OS

- 1. Napsauta näytön vasemmassa yläreunassa olevaa Apple-kuvaketta
- Osoita System Preferences (Järjestelmäasetukset) > Network (Verkko) > Configure... (Kytkentä ...)-kentässä.
- 3. Valitse TCP/IP-välilehden Määritä IPv4-pudostusvalikosta käyttäen DHCP:tä.
- 4. Napsauta Käytä nyt, kun olet valmis.

| - Contraction                 | Alternate Configuration                                                                          |                            |                  |                     |                      |
|-------------------------------|--------------------------------------------------------------------------------------------------|----------------------------|------------------|---------------------|----------------------|
| fou can<br>his cap<br>for the | n get IP settings assigned autor<br>bability. Otherwise, you need to<br>appropriate IP settings. | natically if<br>ask your i | your n<br>networ | etwork :<br>k admin | supports<br>istrator |
|                               | btain an IP address automatical                                                                  | ly.                        |                  |                     |                      |
| () U:                         | se the following IP address:                                                                     |                            |                  |                     |                      |
| IP ar                         | ddress:                                                                                          |                            |                  |                     |                      |
| Subr                          | vet mask:                                                                                        |                            |                  |                     |                      |
| Defa                          | ult gateway:                                                                                     |                            |                  |                     |                      |
| 0 0                           | btain DNS server address autor                                                                   | natically                  |                  |                     |                      |
| O U                           | e the following DNS server add                                                                   | iresses:                   |                  |                     |                      |
| Pref                          | erred DNS server:                                                                                |                            |                  |                     |                      |
| Alter                         | nate DNS server:                                                                                 |                            |                  |                     |                      |
|                               | alidate settings upon exit                                                                       |                            |                  | Adv                 | anced                |
|                               |                                                                                                  |                            |                  |                     |                      |

Suomi

| 000             |                 | Network           |                |               | C              |
|-----------------|-----------------|-------------------|----------------|---------------|----------------|
| Show All Displa | ys Sound Net    | work Startup Disk |                |               |                |
|                 | Location        | Automatic         |                | ٠             |                |
|                 | Show            | Built-in Ethernet |                | •             |                |
|                 | TCP/IP P        | PPoE AppleTalk    | Proxies Et     | hernet        |                |
| Configure       | IPv4: Using     | DHCP              | 0              | 1             |                |
| IP Ad           | dress: 192.1    | 68.182.103        | (              | Renew DHC     | PLease         |
| Subnet          | Mask: 255.2     | 55.255.0 DH       | CP Client ID:  |               |                |
| R               | outer: 192.1    | 68.182.250        |                | (If required) |                |
| DNS Se          | rvers: 192.1    | 68.128.10         |                | _             | (Optional)     |
| Search Dor      | mains:          |                   |                |               | (Optional)     |
| IPv6 Ad         | dress: fe80:0   | 000:0000:0000:021 | 1:24ff:fe32:b1 | 8e            |                |
|                 | Cont            | igure IPv6)       |                |               | (?)            |
| Cite Parts      |                 |                   | (Audut m       |               | and the second |
| Cite the in     | ck to prevent i | archer changes.   | Canten         |               |                |

**HUOMAA:** Katso tietokoneesi TCP/IP-asetuksia koskevat lisätiedot käyttöjärjestelmän Ohje ja tuki -toiminnosta..

#### C. Ota modeemiyhteys pois käytöstä, jos se on otettu käyttöön.

#### Windows<sup>®</sup> 7

- Käynnistä web-selainta napsauttamalla Start (Käynnistä) > Internet Explorer.
- Napsauta Tools (Työkalut) > Internet options (Internet-asetukset) > Connections (Yhteydet) -välilehti.
- 3. Poista valintamerkki kohdasta Never dial a connection (Älä koskaan muodosta yhteyttä puhelinverkon kautta).
- 4. Napsauta **OK**, kun olet valmis.

| Nal-up a          | To set u<br>Setup.<br>nd Virtua    | p an Inter<br>Il Private I<br>Network R | net connec                 | ttion, dick              | Set    | up     |
|-------------------|------------------------------------|-----------------------------------------|----------------------------|--------------------------|--------|--------|
| Dial-up a         | tess RD I                          | il Private I<br>Network R               | letwork se                 | ttings                   |        |        |
|                   | 1000 KU                            | VELINGEN P                              |                            | Co to upo no             |        |        |
|                   |                                    |                                         |                            | 00 to spinos             | Acc    |        |
|                   |                                    |                                         |                            |                          | Add V  | PN     |
| <                 | п                                  | 1                                       |                            | F                        | Remo   | ve     |
| Dial     Alwa     | er dial a<br>whenevi<br>iys dial r | connectio<br>er a netwo<br>ny default   | n<br>ork.connection        | tion is not pres         | ent    |        |
| Curre             | nt                                 | None                                    |                            |                          | Set de | efault |
| Local Are         | a Netwo                            | irk (LAN) s                             | ettings -                  |                          |        |        |
| LAN Set<br>Choose | tings do<br>Settings               | not apply<br>above fo                   | to dial-up<br>r dial-up se | connections.<br>attings. | LAN se | ttings |
|                   |                                    |                                         |                            |                          |        |        |

**HUOMAA:** Katso lisätiedot koskien dial-up-yhteyden poistamista käytöstä WWW-selaimesi Ohje-toiminnosta.

D. Sulje kaikki käynnissä olevat WWW-selaimet.

Asiakas ei saa muodostettua langatonta yhteyttä reitittimeen.

#### Kantaman ulkopuolella:

- Aseta reititin lähemmäs langatonta asiakasta.
- Yritä muuttaa kanava-asetuksia.

#### Varmennus:

- Kytke reititin langallisen yhteyden avulla.
- Tarkasta langattoman yhteyden turvallisuusasetukset.
- Paina takapaneelissa olevaa Reset-painiketta yli viisi sekuntia.

#### **Reititin ei löydy:**

- Paina takapaneelissa olevaa Reset-painiketta yli viisi sekuntia.
- Tarkasta langattoman sovittimen kuten SSID:n asetus sekä salausasetukset.

#### Ei Internet-yhteyttä langattoman LAN-sovittimen kautta.

- Siirrä reititin lähemmäs langatonta asiakasta.
- Tarkista onko langaton sovitin liitetty oikeaan langattomaan reitittimeen.
- Tarkista vastaako käytössä oleva langaton kanava käyttömaassa/-alueella käytössä olevia kanavia.
- Tarkista salausasetukset.
- Tarkista onko ADSL- tai kaapeliyhteys toimiva.
- Yritä uudelleen käyttäen muuta Ethernet-kaapelia.

#### Jos ADSL:n LINK-valo vilkkuu jatkuvasti tai ei pala, Internet-yhteys ei ole mahdollinen – reititin ei voi muodostaa yhteyttä ADSL-verkkoon.

- Varmista, että kaikki kaapelit on kytketty oikein.
- Kytke ADSL:n tai kaapelimodeemin virtakaapeli irti, odota muutama minuutti ja kytke kaapeli uudelleen modeemiin.
- Jos ADSL-valo vilkkuu edelleen tai ei pala, ota yhteyttä ADSL-palveluntarjoajaasi.

#### Verkkonimi tai suojausavain on unohtunut.

- Yritä luoda langallinen yhteys ja määrittää salausasetukset uudelleen.
- Paina nollauspainiketta yli viisi sekuntia nollataksesi tai palauttaaksesi järjestelmän tehtaan oletusasetuksiin.
- Tehtaan oletusasetukset:

| Käyttäjänimi/Salasa-      | IP-osoite:  | SSID: ASUS |
|---------------------------|-------------|------------|
| <b>na</b> : admin / admin | 192.168.1.1 |            |

 $( \bullet )$ 

#### Mistä saan lisätietoja langattomasta reitittimestä?

- Tuki-CD-levyllä oleva Käyttäjän käsikirja
- Online-usein kysyttyä-sivusto: http://support.asus.com/faq
- Teknisen tuen sivusto: <u>http://support-org.asus.com/</u>
- Tukipalvelunumero: Katso tukipalvelunumero kohdasta Supplementary Guide (Lisäopas).

|                | SUPPORT HOTLINE                                              |                      |                                                                                                    |  |  |  |  |
|----------------|--------------------------------------------------------------|----------------------|----------------------------------------------------------------------------------------------------|--|--|--|--|
| Area           | Hotline Number                                               | Support<br>Languages | Availability                                                                                                    |  |  |  |  |
| USA/<br>Canada | 1-812-282-2787                                               | English              | Mon. to Fri.<br>8:30-12:00am EST<br>(5:30am-9:00pm PST)<br>Sat. to Sun.<br>9:00am-6:00pm EST<br>(6:00am-3:00pm PST) |  |  |  |  |
| Brazil         | 4003 0988 (Capital)<br>0800 880 0988<br>(demais localidades) | Portuguese           | <b>Mon. to Fri.</b><br>9:00am-18:00                                                                                 |  |  |  |  |

 $(\clubsuit)$ 

#### Innhold i pakken

- ☑ RT-N56U
- ✓ Nettverkskabel
- Support CD (Brukerveiledning/verktøy)
- ☑ AC-adapter ☑ Hurtigstartguide
- Garantikort

#### **MERK:** Hvis noen av elementene mangler eller er skadet, kontakt forhandleren din.

#### Maskinvarefunksjoner

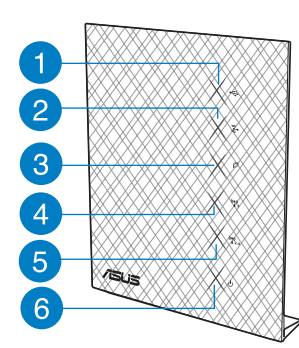

- USB LED 1)
- LAN LED 2)
- WAN LED 3)
- 5GHz LED 4)
- 13) Strømknap

| 7- |    | 12  |
|----|----|-----|
| 9  |    | WPS |
|    | 13 |     |

- 2.4GHz LED 5)
- Strøm LED 6)
- USB 2.0-porter\* 7)
- Reset (Nullstill)-8)
  - knapp
- 9) LAN 1 ~ 4 porter\*
- 10) WAN (Internett) port\*
- 11) Strømport (DC)
- 12) WPS-knapp

#### **MERK:**

#### USB ekstern HDD/flashdisk:

- Den trådløse ruteren fungerer med de fleste USB HDD-er/flashdisker opptil 2 TB og støtter lese-skrivetilgang for FAT16, FAT32, EXT2, EXT3 og NTFS.
- For trygg fjerning av USB-disken, start det nettbaserte brukergrensesnittet (http://192.168.1.1), deretter i Network Map (Nettverkskart)-sidens øvre høyre hjørne, klikk på USB-ikonet og klikk på Eject USB 1 (Løs ut USB 1).
- Feil fjerning av USB-disken kan føre til korrupt data.
- For listen over filsystemer og harddiskpartisjoner som den trådløse ruteren støtter, besøk <u>http://event.asus.com/ networks/disksupport</u>
- For listen over skrivere som den trådløse ruteren støtter, besøk <u>http://event.asus.com/networks/printersupport</u>

#### **Plassere ruteren**

For best mulig trådløs signaloverføring mellom den trådløse ruteren og nettverksenhetene som er koblet til den, må du sørge for at du:

- Plasserer den trådløse rutere i et sentralt område for maksimal trådløs dekning for nettverksenhetene.
- Hold enheten unna metallhindringer og direkte sollys.
- Hold enheten unna Wi-Fi-enheter med bare 802.11g eller 20MHz, 2,4 GHz-datamaskinutstyr, Bluetooth-enheter, trådløse telefoner, transformatorer, tunge motorer, fluorescerende lys, mikrobølgeovner, kjøleskap og annet industriutstyr for å forhindre signalinterferens eller -tap.
- For den beste dekningen front-til-bak, plasserer du den trådløse ruteren i en oppreist posisjon.
- For den beste dekningen opp-og-ned, plasserer du den trådløse ruteren i en skrå posisjon.
- Alltid oppdater til den siste fastvaren. Besøk ASUS-websiden på <u>http://www.</u> <u>asus.com</u> for de aller siste fastvareoppdateringene.

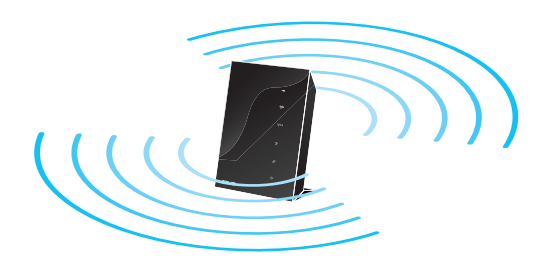

 $( \bullet )$ 

#### Før du fortsetter

1. Koble fra kablene/ledningene til ditt eksisterende modemoppsett

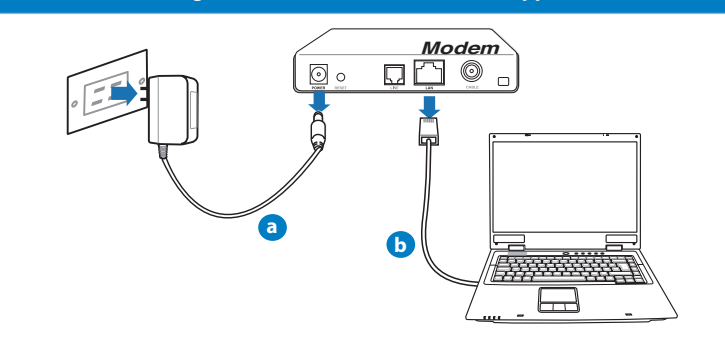

**ADVARSEL!** Sørg for at kabel-/ADSL-modemet har vært slått av i minst to minutter.

- a: Koble fra AC-adapteren fra stikkontakten og koble den fra kabel-/ADSL- modemet.
- **b:** Koble nettverkskabelen fra kabel-/ADSL-modemet.
  - 2. Sett opp det trådløse miljøet.

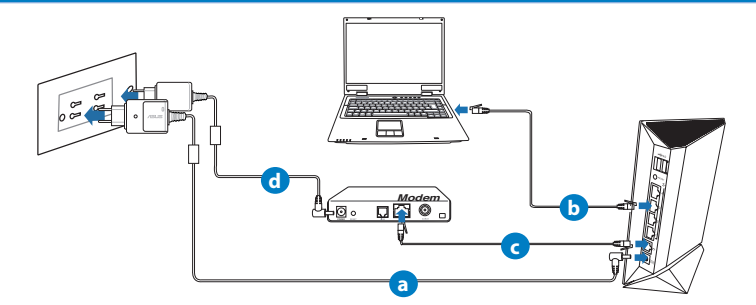

- a: Sett inn den trådløse ruterens AC-adapter i DC-inntaksporten og koble til et strømuttak.
- b: Med nettverkskabelen, koble datamaskinen til den trådløse ruterens LAN-port.

- c: Med en annen nettverkskabel, koble modemet til den trådløse ruterens WANport.
- d: Sett inn modemets AC-adapter i DC-inntaksporten og koble til et strømuttak.

3. Deaktiver noen innstillinger på datamaskinen.

- A. Deaktiver proxyserveren, hvis denne er aktivert.
- B. Still inn TCP/IP-innstillingene til å automatisk innhente en IP-adresse.
- C. Deaktver den eksterne oppringingen, hvis denne er aktivert.

**MERK:** For flere detaljer om deaktivering av datamaskininnstillingene, henvis til **Spørsmål og svar**.

#### Komme i gang

- 1. Konfigurer de trådløse innstillingene dine via det nettbaserte grensesnittet.
- Start nettleseren din, f.eks. Internet Explorer, Firefox, Google Chrome, eller Safari.

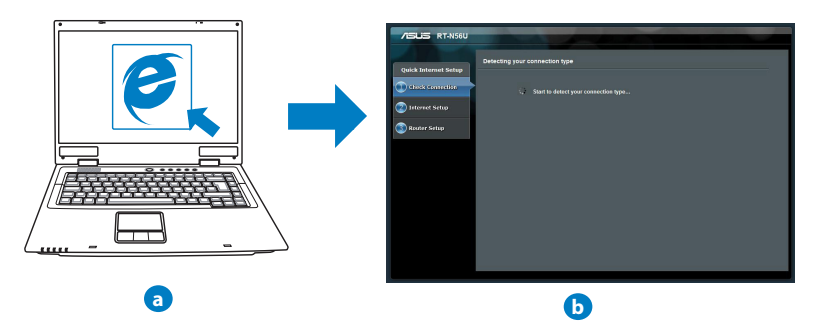

**MERK:** Hvis QIS ikke starter automatisk, følger du disse trinnene for å manuelt starte QIS:

- I nettleseren din, skriv inn <u>http://192.168.1.1</u> og kjør Quick Internet Setup (QIS)veiviseren igjen.
- Deaktiver proxy-innstillingene, ekstern oppringing, og sett opp TCP/IP-innstillingene til å automatisk hente inn en IP-adresse. For mer informasjon, henvis til **Spørsmål og svar**-delen eller bruk oppsettsveiviseren på support CD-en for automatisk problemløsning.
- b: Den trådløse ruterens Quick Internet Setup (QIS)-funksjonen registrerer automatisk om ISP-tilkoblingstypen din er Dynamic IP (Dynamisk IP), PPPoE, PPTP, L2TP og Static IP (Statisk IP). Tast inn nødvendig informasjon for tilkoblingstypen din

**MERK:** Auto-detection (Automatisk registrering) av ISP-tilkoblingstypen din skjer når du konfigurerer den trådløse ruteren for første gang eller når den trådløse ruteren er nullstilt til standardinnstillingene.

**ADVARSEL!** Få nødvendig informasjon om Internett-tilkoblingstypen din fra Internettleverandøren din (ISP).

- c: Tilordne nettverksnavnet (SSID) og sikkerhetsnøkkelen for din 2,4 GHz og 5 GHz trådløse tilkobling. Klikk på **Apply (Bruk)** når du er ferdig.
- d: Innstillingene for Internett og trådløst vises. Klikk Next (Neste) for å fortsette.
- e: Les opplæringen for trådløs nettverkstilkobling. Når du er ferdig klikk på Finish (Avslutt).

| /isus                |                                          | i. |                              |      |
|----------------------|------------------------------------------|----|------------------------------|------|
| Quick Intetnet Setup | Wireless Setting                         |    |                              |      |
| () Check Connection  | Assign a unique name o                   |    |                              | ork. |
| Internet Setup       | 2.4GHz - Security<br>Network Name(\$310) |    |                              |      |
| Router Setup         | Security Key<br>SOH1 - Security          |    | Coov 2 40Hz to 50Hz settings |      |
|                      | Network Name(SSID)                       |    |                              |      |
|                      | Security Key                             |    |                              |      |
|                      |                                          |    | Apply                        |      |
|                      |                                          |    |                              |      |
|                      |                                          |    |                              |      |

Norsk

MERK: Du kan tilordne et nettverksnavn med opptil 32 tegn..

#### Spørsmål og svar

Etter at å ha fulgt trinnene, kan jeg fremdeles ikke få tilgang til den trådløse ruterens nettbaserte brukergrensesnitt for å konfigurere den trådløse ruterens innstillinger.

#### A. Deaktiver proxyserveren, hvis denne er aktivert.

#### Windows® 7

- Klikk på Start > Internet Explorer for å åpne nettleseren.
- Klikk på Tools (Verktøy) > Internet options (Alternativer for Internett) > Connections (Tilkoblinger)-kategorien > LAN settings (LAN-innstillinger).

| CHO OF                                  | Security                                                      | Privacy                                             | Conten                                  | Corriectoris            | rograms   Advanced |
|-----------------------------------------|---------------------------------------------------------------|-----------------------------------------------------|-----------------------------------------|-------------------------|--------------------|
|                                         | To set<br>Setup.                                              | up an Inter                                         | net connec                              | tion, dick              | Setup              |
| 3                                       | Access RD                                                     | Network R                                           | esources -                              | Go to vpn.as            | Add                |
|                                         |                                                               |                                                     |                                         |                         | Add VPN            |
| •                                       |                                                               | 111                                                 |                                         | Þ                       | Remove             |
| Choo:<br>serve                          | se Setting<br>r for a cor                                     | s if you nee<br>nnection.                           | d to config                             | ure a proxy             | Settings           |
| @ N                                     | ever dial a                                                   | connection                                          | 1                                       |                         |                    |
| - 00 D                                  | ial whene                                                     | ver a netwo                                         | rk connect                              | ion is not preser       | nt                 |
| (C) AI                                  | and the state                                                 |                                                     |                                         |                         |                    |
| © Al                                    | ways dial                                                     | None                                                |                                         |                         | Set default        |
| © Al<br>Cur<br>Local J                  | Iways dial<br>ment<br>Area Netw                               | None<br>ork (LAN) s                                 | ettings -                               | _                       | Set default        |
| © Al<br>Cur<br>Local A<br>LAN S<br>Choo | iways dial<br>rrent<br>Area Netw<br>Settings d<br>ise Setting | None<br>tork (LAN) s<br>o not apply<br>is above fo  | ettings                                 | connections.            | Set default        |
| © Al<br>Cur<br>Local A<br>LAN S<br>Choo | Iways dial<br>rrent<br>Area Netw<br>Settings d<br>ise Setting | None<br>rork (LAN) s<br>o not apply<br>is above for | ettings —<br>to dial-up<br>r dial-up se | connections.<br>ttings. | Set default        |
| Cur<br>Local /<br>LANS<br>Choo          | iways dial<br>rrent<br>Area Netw<br>Settings d<br>Ise Setting | None<br>tork (LAN) s<br>o not apply<br>above for    | ettings —<br>to dial-up<br>r dial-up se | connections.<br>ttings. | Set default        |
| Cur<br>Local /<br>LAN S<br>Choo         | iways dial<br>rrent<br>Area Netw<br>Settings d<br>ise Setting | None<br>lork (LAN) s<br>o not apply<br>is above for | ettings —<br>to dial-up<br>r dial-up se | connections.<br>ttings. | Set default        |

### Norsk

 $( \blacklozenge$ 

- Fra Local Area Network (LAN) Settings (Innstillinger for lokalt nettverk)

   skjermen, fjern krysset for Use a proxy server for your LAN (Bruk en proxy-server til lokalnettet).
- 4. Klikk på **OK** når du er ferdig.

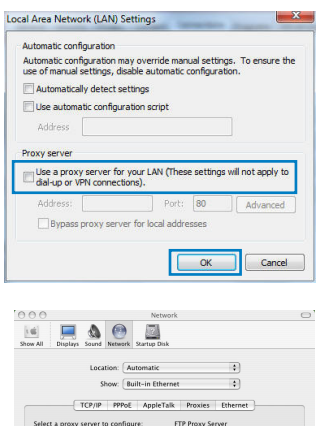

Change Settings... (Endre innstillinger...).
2. Fra listen over protokoller, fravelg FTP Proxy og Web Proxy (HTTPS).

(Valg...) > Kategorien Advanced (Avansert) >

1. Fra menylinjen, klikk på **Safari** > **Preferences...** 

3. Klikk på Apply Now (Bruk nå) når du er ferdig.

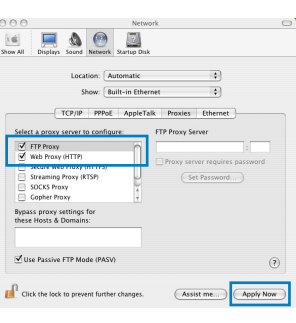

**MERK:** Henvis til nettleserens hjelpefunksjon for detaljer om deaktivering av proxyserveren.

#### B. Still inn TCP/IP-innstillingene til å automatisk innhente en IP-adresse.

#### Windows<sup>®</sup> 7

MAC OS

- 1. Klikk på Start > Control Panel (Kontrollpanel) > Network and Internet (Nettverk og Internett) > Network and Sharing Center (Nettverks- og delingssenter) > Manage network connections (Administrere nettverkstilkoblinger).
- 2. Velg Internet Protocol Version 4(TCP/IPv4) og klikk deretter på Properties (Egenskaper).

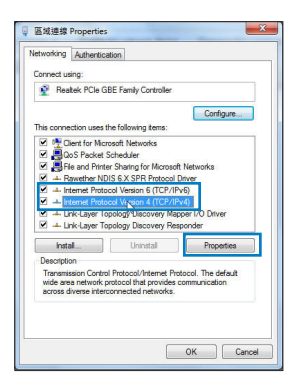

- 3. For å automatisk hente inn IPv4 IP-innstillingene, kryss av for Obtain an IP address automatically (Motta en IP-adresse automatisk).
- 4. Klikk på **OK** når du er ferdig.

#### emet Protocol Version 4 (TCP/IPv4) Properties eral Alternate Configuration You can get IP settings assigned automatically if your network supports this capability. Otherwise, you need to ask your network administrator for the appropriate IP settings. Obtain an IP address automatically Use the following IP addr Default gateway: Obtain DNS server address automatically O Use the following DNS server addresses: Alternate DNS server: Validate settings upon e Advanced... OK Cancel

Norsk

2

#### MAC OS

- 1. Klikk på Apple-ikonet 🥌 øverst til venstre på skjermen.
- 2. Klikk på System Preferences (Systemvalg) > Network (Nettverk) > Configure... (Konfigurer ...).
- 3. Fra TCP/IP-kategorien, velg Using DHCP (Bruke DHCP) i Configure IPv4 (Konfigurer IPv4)-rullegardinlisten.
- 4. Klikk på Apply Now (Bruk nå) når du er ferdig.

| 0.0                            | Network                                                    |            |
|--------------------------------|------------------------------------------------------------|------------|
| iow All Displays Sou           | Network Startup Disk                                       |            |
| L                              | ocation: Automatic                                         |            |
| TCP                            | Show: Built-in Ethernet                                    |            |
| Configure IPv4:<br>IP Address: | Using DHCP 192.168.182.103 Renew D                         | HCP Lease  |
| Subnet Mask:<br>Router:        | 255.255.255.0 DHCP Client ID:<br>192.168.182.250 Of requir | ed)        |
| DNS Servers:                   | 192.168.128.10                                             | (Optional) |
| Search Domains:                |                                                            | (Optional) |
| Invo Address:                  | Configure IPv6                                             | (?         |
| Click the lock to p            | revent further changes. Assist me                          | Apply Now  |

MERK: Henvis til nettleserens hjelpefunksjon for detaljer om deaktivering av innstillingene for ekstern tilkobling..

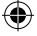

#### C. Deaktver den eksterne oppringingen, hvis denne er aktivert.

#### Windows® 7

- 1. Click **Start** > **Internet Explorer** to launch the browser.
- 2. Click Tools > Internet options > Connections tab.
- 3. Tick Never dial a connection.
- 4. Click **OK** when done.

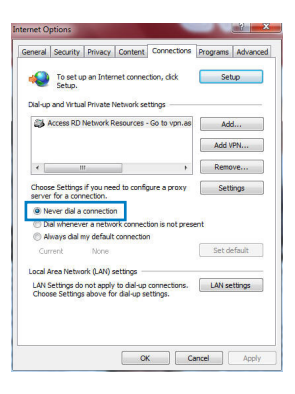

**NOTE:** Refer to your browser's help feature for details on disabling the dial-up connection settings.

D. Lukk alle åpne nettleservinduer.

#### Klienten kan ikke etablere en trådløs tilkobling med ruteren.

#### **Utenfor rekkevidde:**

- Plasser ruteren nærmere den trådløse klienten.
- Prøv å endre kanalinnstillingene.

#### **Autentifisering:**

- Bruk kablet tilkobling for å koble til ruteren.
- Sjekk de trådløse sikkerhetsinnstillingene.
- Trykk på Reset-knappen på bakpanelet i mer enn fem sekunder.

#### Kan ikke finne ruteren:

- Trykk på Reset-knappen på bakpanelet i mer enn fem sekunder.
- Sjekk innstillingen i den trådløse adapteren som SSID og krypteringsinnstillinger.

#### Kan ikke få tilgang til Internett via en trådløs LAN-adapter.

- Flytt ruteren nærmere den trådløse klienten.
- Sjekk om den trådløse adapteren er koblet til den rette trådløse ruteren.
- Sjekk om den trådløse kanalen som brukes samsvarer med kanalene som er tilgjengelige i landet/området ditt.
- Sjekk krypteringsinnstillingene.
- Sjekk om ADSL- eller kabeltilkoblingen stemmer.
- Prøv på nytt med en annen Ethernet-kabel.

#### Dersom ADSL "LINK"-lyset blinker kontinuerlig eller slukkes, er ikke Internettilgang mulig - ruteren kan ikke etablere en tilkobling med ADSL-nettverket.

- Kontroller at kablene dine er riktig koblet til.
- Koble strømledningen fra ADSL- eller kabelmodemet, vent et par minutter, koble deretter til ledningen igjen.
- Hvis ADSL-lyset fortsetter å blinke eller forblir AV, kontakter du ADSL-tjenesteleverandøren.

#### Nettverksnavn eller sikkerhetsnøkler er glemt.

- Prøv å sette opp den kablede tilkoblingen og konfigurer krypteringsinnstillingene på nytt.
- Trykk på Reset-knappen i mer enn fem sekunder for å nullstille eller gjenopprette systemet til fabrikkinnstillingene.
- Fabrikkinnstillinger:

| Brukernavn/passord: | IP-adresse: | SSID: ASUS |
|---------------------|-------------|------------|
| admin / admin       | 192.168.1.1 |            |

۲

#### Hvor kan jeg finne mer informasjon om den trådløse ruteren?

- Bruksanvisning i support CD-en
- Online side med spørsmål og svar: <a href="http://support.asus.com/fag">http://support.asus.com/fag</a>
- Side for teknisk støtte: http://support-org.asus.com/
- Kundehjelp: Henvis til støttetelefonnummeret i tilleggsguiden

| SUPPORT HOTLINE |                                                              |                      |                                                                                                    |  |  |  |
|-----------------|--------------------------------------------------------------|----------------------|----------------------------------------------------------------------------------------------------|--|--|--|
| Area            | Hotline Number                                               | Support<br>Languages | Availability                                                                                                    |  |  |  |
| USA/<br>Canada  | 1-812-282-2787                                               | English              | Mon. to Fri.<br>8:30-12:00am EST<br>(5:30am-9:00pm PST)<br>Sat. to Sun.<br>9:00am-6:00pm EST<br>(6:00am-3:00pm PST) |  |  |  |
| Brazil          | 4003 0988 (Capital)<br>0800 880 0988<br>(demais localidades) | Portuguese           | <b>Mon. to Fri.</b><br>9:00am-18:00                                                                                 |  |  |  |

 $(\mathbf{0})$ 

#### Förpackningens innehåll ☑ RT-N56U ☑ Nätverkskabel ☑ Snabbstartguide ☑ Nätadapter ☑ Garantikort Support-CD (bruksanvisning/ hjälp program)

OBS: Om någon av posterna är skadade eller saknas, kontakta din återförsäljare

#### Hårdvarufunktioner

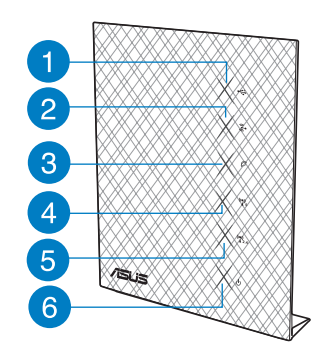

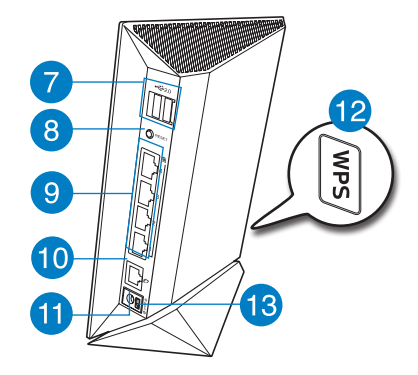

- USB LED 1)
- LAN LED 2)
- 3) WAN LED
- 4) 5GHz LED
- 13) Strömknapp
- 2.4GHz LED
- Strömlampa 6)

5)

8)

- USB 2.0 portar\* 7)
- 9) LAN 1 ~ 4 portar\*
- 10) WAN (Internet) portar\*
- 11) trömuttag (DC-In)
- Återställningsknapp 12) WPS knapp

51

Svenska

#### NOTERA:

- USB externt HDD-/flashminne:
  - Den trådlösa routern fungerar med de flesta USB HDD-/flashminnen upp till 2TB och stöder läs-/skriv-åtkomst för FAT16, FAT32, EXT2, EXT3 och NTFS.
  - För att avlägsna USB-minnet säkert ska du lansera webb-GUI (http://192.168.1.1); i övre högra hörnet på sidan Nätverkskarta klickar du på USB-ikonen och klickar på Mata ut USB1.
  - · Felaktig borttagning av USB-minne kan orsaka korruption av data.
  - För att se en lista över filsystem och hårddiskpartitioner som stöds av den trådlösa routern, gå till <u>http://event.asus.com/networks/disksupport</u>
- För att se en lista över skrivare som stöds av den trådlösa routern, gå till <u>http://event.</u> asus.com/networks/printersupport

#### **Placera din router**

För bästa trådlösa signalsändning mellan den trådlösa routern och nätverksenheterna som är anslutna till den, se till att du:

- Placerar den trådlösa routern på en central plats för maximal trådlös täckning för nätverksenheterna.
- Håll enheten undan från metallhinder och undan från direkt solljus.
- Håll enheten borta från 802.11g eller 20MHz endast Wi-Fi-enheter, 2,4 GHz datorkringutrustning, Bluetooth-enheter, sladdlösa telefoner, transformatorer, kraftiga motorer, fluorescerande ljus, mikrovågsugnar, kylskåp och andra industriella utrustningar för att förhindra signalstörningar eller signalförluster.
- För bästa front-till-bak täckning placera den trådlösa routern i upprätt position.
- För bästa upp-och-ned täckning placera den trådlösa routern i en lutande position.
- Uppdatera alltid till den senaste firmware-versionen. Besök ASUS webbsida på <u>http://www.asus.com</u> för att hämta den senaste uppdateringen av enhetens firmware.

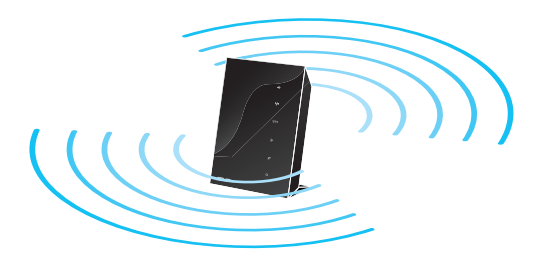

 $( \blacklozenge$ 

#### Komma igång

1. Koppla ifrån strömmen och koppla ifrån ledningarna/kablarna från din befintliga modeminställning.

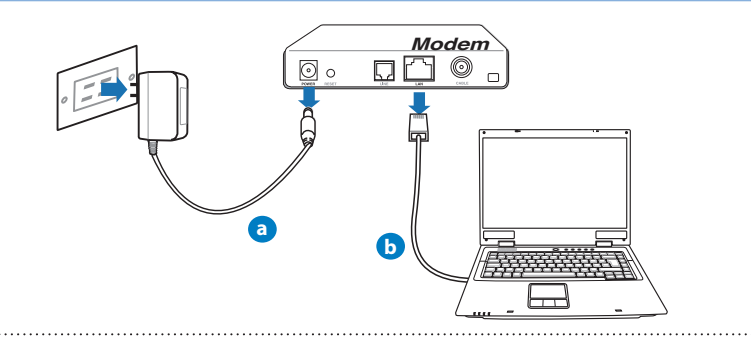

VARNING! Se till att ditt kabel-/ADSL-modem har varit avstängt i minst två minuter.

- a: Koppla ifrån strömadaptern från strömuttaget och koppla ifrån den från ditt kabel-/ADSL-modem.
- b: Kopla ifrån nätverkskabeln från ditt kabel-/ADSL-modem.

#### 2. Ställ in din trådlösa miljö.

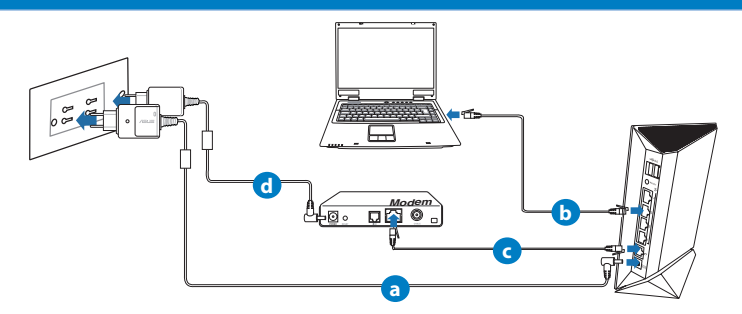

- a: Sätt in din trådlösa routers strömadapter i DC-In porten och koppla in den i ett strömuttag.
- b: Använd nätverkskabeln och anslut din dator till din trådlösa routers LAN-port.

- c: Använd en annan nätverkskabel och anslut ditt modem till din trådlösa routers WANport.
- d: Sätt in ditt modems strömadapter i DC-In porten och koppla in den i ett strömuttag.

#### 3. Inaktivera vissa inställningar på datorn.

A. Avaktivera proxyservern, om den är aktiverad.

- B. Ställ in TCP/IP inställningarna till erhåll en IP-adress automatiskt.
- C. Avaktivera uppringningsanslutningen om den är aktiverad.
   OBS: För ytterligare detaljer om hur du inaktiverar datorns inställningar, se Vanliga frågor).

#### Komma igång

1. Konfigurera din trådlösa inställning via webbgrafikens användargränssnitt (web GUI).

a: Starta din webbläsare såsom Internet Explorer, Firefox, Google Chrome, eller Safari.

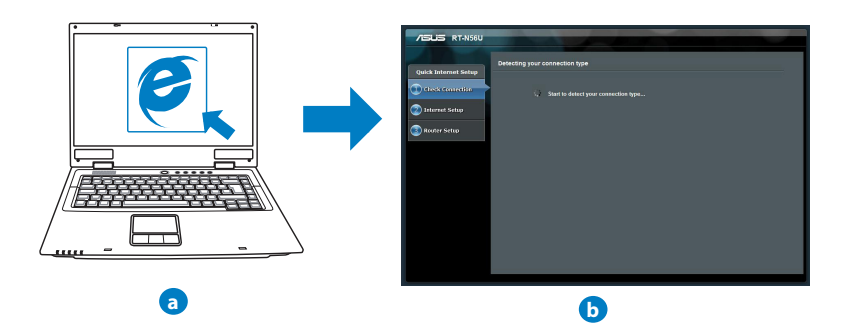

**OBS:** Om QIS inte startas automatiskt ska dessa åtgärder utföras för att starta QIS manuellt:

- I webbläsaren knappar du in <u>http://192.168.1.1</u> och kör guiden Snabb internetkonfigurering igen.
- Avaktivera proxyinställningarna, uppringningsanslutning och ställ in TCP/IP inställningarna till att automatiskt erhålla en IP-adress. För ytterligare detaljer se sektionen *Vanliga frågor* eller använd inställningsguiden på support-CD-skivan för automatisk diagnos
- **b:** Den trådlösa routerns funktion Snabb internetkonfigurering upptäcker automatiskt om ISP-anslutningstypen är **Dynamisk IP**, **PPPOE**, **PPTP**, **L2TP** och **Statisk IP**. Knappa in den nödvändiga informationen för din anslutningstyp.

**OBS:** Den automatiskt detekteringen av din ISP-anslutningstyp sker när du konfigurerar den trådlösa routern för första gången eller när den trådlösa routerns originalinställningar återställs.

VIKTIGT! Erhåll nödvändig information om din typen av Internetanslutning från din Internetleverantör.

- c: Tilldela nätverksnamn (SSID) och säkerhetsnyckel för 2,4GHz och 5GHz trådlös anslutning. Klicka på Tillämpa när det är klart.
- d: Inställningarna för Internet och trådlös router visas. Tryck på Nästa för att fortsätta.
- e: Läs självstudien om trådlösa nätverksanslutningar. När du är klar, klicka på **Avsluta**.

| /isus                |                                          |                               | - |
|----------------------|------------------------------------------|-------------------------------|---|
| Quick Intetnet Setup | Wireless Setting                         |                               | ٢ |
| () Check Connection  | Assign a unique name o                   |                               |   |
| Internet Setup       | 2.4GHz - Security<br>Network Name(\$510) |                               |   |
| 😢 Router Setup       | Security Key                             |                               |   |
|                      | SGHz - Security                          | Copy 2.4GHz to 5GHz settings. |   |
|                      | Security Key                             |                               |   |
|                      |                                          | Loth                          |   |

# Svenska

#### **OBS:** Du kan tilldela ett nätverksnamn med upp till 32 tecken.

. .

#### Vanliga frågor (FAQs)

Jag har följt anvisningarna men jag kan fortfarande inte komma åt den trådlösa routerns grafikiska användargränssnitt (webb-GUI) för att konfigurera inställningarna för den trådlösa routern.

#### A. Avaktivera proxyservern, om den är aktiverad.

#### Windows® 7

- Klicka på Start > Internet Explorer för att starta webbläsaren.
- Klicka på Tools (Verktyg) > Internet options (Internetalternativ)> Connections (Anslutningar) fliken > LAN settings (LAN-inställningar).

| ial-up and !                                                                                                    | up.<br>/irtual Private N           | letwork settings                     |            |              |
|----------------------------------------------------------------------------------------------------|------------------------------------|--------------------------------------|------------|--------------|
| Access                                                                                                    | RD Network R                       | esources - Go b                      | vpn.as     | Add          |
|                                                                                                    |                                    |                                      | (          | Add VPN      |
| •                                                                                                    | ш                                  |                                      | •          | Remove       |
| choose Set<br>erver for a                                                                                                    | tings if you need connection.      | ed to configure a                    | proxy [    | Settings     |
| Never of the second second | ial a connection                   | 1                                    |            |              |
| O Dial whe                                                                                                    | enever a netwo                     | rk connection is                     | not presen | t.           |
| O Aways                                                                                                    | dial my default                    | connection                           |            | Can default  |
| Current                                                                                                    | rvone                              |                                      |            | Seconaut     |
| ocal Area N                                                                                                    | letwork (LAN) s                    | ettings                              |            |              |
| LAN Settin<br>Choose Se                                                                                                    | gs do not apply<br>ttings above fo | to dial-up conn<br>r dial-up setting | s.         | LAN settings |
|                                                                                                    |                                    |                                      |            |              |

# Svenska

 $( \bullet )$ 

3. Från inställningsskärmen Local Area Network (LAN) avmarkera **Use a proxy server for your LAN (Använd en proxyserver för nätverket)**.

4. Klicka på OK när du är klar.

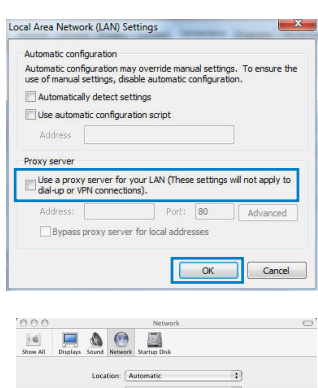

#### MAC OS

- Från menyfältet klicka på Safari > Preferences... (Preferenser...) > fliken Advanced (Avancerat) > Change Settings... (Ändra inställningar...)
- Från listan med protokoll avmarkera FTP Proxy och Web Proxy (HTTPS).
- 3. Klicka på Tillämpa nu när du är klar.

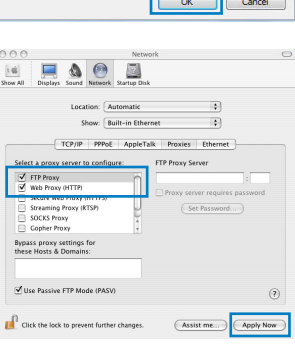

**OBS:** Se hjälpfunktionen för din webbläsare för detaljer om hur du inaktiverar proxyservern.

#### B. Ställ in TCP/IP inställningarna till erhåll en IP-adress automatiskt.

#### Windows® 7

- 1. Klicka på Start >Control Panel (Kontrollpanel) > Network and Internet (Nätverk och internet) > Network and Sharing Center (Nätverk och delningscenter) > Manage network connections (Hantera nätverksanslutningar).
- 2. Välj Internet Protocol Version 4(TCP/IPv4) klicka sedan på Properties (Egenskaper).

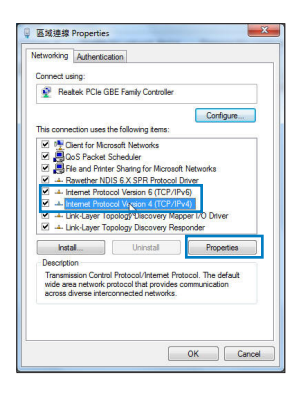

- 3. För att hämta iPv4 IP-inställningarna automatiskt kryssar du för **Erhåll en IP-adress automatiskt**.
- 4. Klicka på **OK** när du är klar.

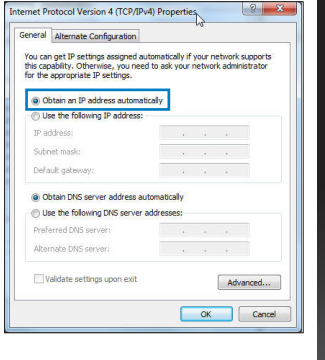

Svenska

#### MAC OS

- Klicka på Apple-ikonen di övre vänstra hörnet på skärmen.
- 2. Klicka på System Preferences (Systeminställningar) > Network (Nätverk) > Configure... (Konfigurera).
- 3. I fliken TCP/IP, markerar du Använd DHCP i rullgardinslistan Konfigurera IPv4.
- 4. Klicka på Tillämpa nu när du är klar.

| 000                 | Network                                 | 0            |
|---------------------|-----------------------------------------|--------------|
| how All Displays So | Network Startup Disk                    |              |
|                     | ocation: Automatic                      |              |
|                     | Show: Built-in Ethernet                 |              |
| TCP                 | /IP PPPoE AppleTalk Proxies Etherne     |              |
| Configure IPv4:     | Using DHCP                              |              |
| IP Address:         | 192.168.182.103 Rener                   | w DHCP Lease |
| Subnet Mask         | 255.255.255.0 DHCP Client ID:           |              |
| Router              | 192.168.182.250 Of rec                  | (uired)      |
| DNS Servers:        | 192.168.128.10                          | (Optional)   |
| Search Domains:     |                                         | (Optional)   |
| IPv6 Address        | fe80:0000:0000:0000:0211:24ff:fe32:b18e |              |
|                     | Configure IPv6                          | (?)          |
| Click the lock to a | verwent further changes Assist me       | Apply Now    |
|                     | Canal Canal                             |              |

**OBS:** Se hjälpfunktionen till ditt operativsystem för detaljer om hur du konfigurerar TCP-/IP-inställningarna på din dator.

#### C. Avaktivera uppringningsanslutningen om den är aktiverad.

#### Windows® 7

- 1. Klicka på **Start** > **Internet Explorer** för att starta webbläsaren.
- 2. Klicka på fliken Tools (Verktyg) > Internet options (Internetalternativ) > Connection (Anslutningar).
- 3. Markera Never dial a connection (Ring aldrig upp någon anslutning).
- 4. Klicka på **OK** när du är klar.

| oundra         | Security                                                | Privacy                                           | Content                         | connections                      | Programs | Advanced |
|----------------|---------------------------------------------------------|---------------------------------------------------|---------------------------------|----------------------------------|----------|----------|
| •              | To set u<br>Setup.                                      | p an Inter                                        | net conner                      | tion, dick                       | Set      | up       |
| Dial-up        | and Virtua                                              | Private 1                                         | letwork se                      | ttings                           |          |          |
| 3              | Access RD                                               | Network R                                         | esources                        | Go to vpn.as                     | Add      | l        |
|                |                                                         |                                                   |                                 |                                  | Add V    | PN       |
| •              | п                                                       | t.:                                               |                                 | F                                | Remo     | ve       |
| Choos<br>serve | se Settings<br>r for a con<br>ever dial a<br>ial whenew | if you nee<br>nection.<br>connectio<br>er a netwo | ed to confij<br>n<br>xrk connec | gure a proxy<br>tion is not pres | Sett     | ings     |
| © A            | lways dial n<br>ment                                    | None                                              | connection                      | n                                | Set de   | efault   |
| Local A        | Area Netwo                                              | rk (LAN) s                                        | ettings -                       |                                  |          |          |
| LAN S          | Settings do<br>ise Settings                             | not apply<br>above fo                             | to dial-up<br>r dial-up se      | connections.<br>attings.         | LAN se   | ttings   |
|                |                                                         |                                                   |                                 |                                  |          |          |

**OBS:** Se hjälpfunktionen för din webbläsare för detaljer om hur du inaktiverar inställningarna för uppringningsanslutningen.

#### D. Stäng alla webbläsare.

#### Klienten kan inte upprätta en trådlös anslutning till routern.

#### Utanför området:

- Placera routern närmare den trådlösa klienten.
- Försök ändra kanalinställningarna.

#### **Bekräftande:**

- Använd trådanslutning för att ansluta till routern.
- Kontrollera säkerhetsinställningarna för trådlös anslutning.
- Tryck in knappen Återställ vid bakpanelen i över fem sekunder.

#### Kan inte hitta routern:

- Tryck in knappen Återställ vid bakpanelen i över fem sekunder.
- Kontrollera inställningen i den trådlösa adaptern, t.ex. SSID- och krypteringsinställningar.

#### Kan inte komma åt Internet via den trådlösa LAN-adaptern.

- Flytta routern närmare den trådlösa klienten.
- Kontrollera huruvida den trådlösa adaptern är ansluten till korrekt trådlösa router.
- Kontrollera om den trådlösa kanalen som används överensstämmer med kanalerna som är tillgängliga i ditt land/område.
- Kontrollera krypteringsinställningarna.
- Kontrollera om ADSL- eller kabelanslutningen är korrekt.
- Försök igen med en annan Ethernet-kabel.

#### Om lampan vid ADSL "LINK" blinkar kontinuerligt eller är släckt går det inte att ansluta till Internet - routern kan inte upprätta en anslutning till ADSL-nätverket.

- Se till att alla kablarna är korrekt anslutna.
- Koppla ur nätsladden från ADSL- eller kabelmodemet, vänta några minuter och anslut sedan sladden igen.
- Kontakta din ADSL-tjänsteleverantör om ADSL-lampan fortsätter att blinka eller är släckt.

#### Nätverksnamn eller krypteringsnycklar har glömts bort.

- Försök att skapa en trådanslutning och konfigurera krypteringsinställningen igen.
- Tryck på återställningsknappen i mer än fem sekunder för att ställa om eller återställa systemet till standardinställningarna från fabrik.
- Fabriksstandardinställningar:

| <b>Användarnamn/</b><br><b>lösenord</b> : admin /<br>admin | IP-adress:<br>192.168.1.1 | <b>SSID</b> : ASUS |
|------------------------------------------------------------|---------------------------|--------------------|
|------------------------------------------------------------|---------------------------|--------------------|

۲

#### Var kan jag hitta ytterligare information om den trådlösa routern?

- Bruksanvisning på support-CD-skivan
- Online FAQ webbplatsen: <u>http://support.asus.com/faq</u>
- Teknisk support: <u>http://support.asus.com/techserv</u>
- Kundhotline: Se support hotlineskärmbilderna i Supplementguiden

| SUPPORT HOTLINE |                                                              |                      |                                                                                                    |  |  |
|-----------------|--------------------------------------------------------------|----------------------|----------------------------------------------------------------------------------------------------|--|--|
| Area            | Hotline Number                                               | Support<br>Languages | Availability                                                                                                    |  |  |
| USA/<br>Canada  | 1-812-282-2787                                               | English              | Mon. to Fri.<br>8:30-12:00am EST<br>(5:30am-9:00pm PST)<br>Sat. to Sun.<br>9:00am-6:00pm EST<br>(6:00am-3:00pm PST) |  |  |
| Brazil          | 4003 0988 (Capital)<br>0800 880 0988<br>(demais localidades) | Português            | <b>Mon. to Fri.</b><br>9:00am-18:00                                                                                 |  |  |

 $(\clubsuit)$ 

#### **ASUS Recycling/Takeback Services**

ASUS recycling and takeback programs come from our commitment to the highest standards for protecting our environment. We believe in providing solutions for you to be able to responsibly recycle our products, batteries, other components, as well as the packaging materials. Please go to <u>http://csr.asus.com/english/Takeback.htm</u> for the detailed recycling information in different regions.

#### REACH

Complying with the REACH (Registration, Evaluation, Authorisation, and Restriction of Chemicals) regulatory framework, we published the chemical substances in our products at ASUS REACH website at http://cersous.com/complete/DEACH htm

http://csr.asus.com/english/REACH.htm

#### **Federal Communications Commission Statement**

This device complies with Part 15 of the FCC Rules. Operation is subject to the following two conditions:

- This device may not cause harmful interference.
- This device must accept any interference received, including interference that may cause undesired operation.

This equipment has been tested and found to comply with the limits for a class B digital device, pursuant to part 15 of the FCC Rules. These limits are designed to provide reasonable protection against harmful interference in a residential installation.

This equipment generates, uses and can radiate radio frequency energy and, if not installed and used in accordance with the instructions, may cause harmful interference to radio communications. However, there is no guarantee that interference will not occur in a particular installation. If this equipment does cause harmful interference to radio or television reception, which can be determined by turning the equipment off and on, the user is encouraged to try to correct the interference by one or more of the following measures:

- Reorient or relocate the receiving antenna.
- Increase the separation between the equipment and receiver.
- Connect the equipment into an outlet on a circuit different from that to which the receiver is connected.
- Consult the dealer or an experienced radio/TV technician for help.

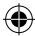

### **WARNING!** Any changes or modifications not expressly approved by the party responsible for compliance could void the user's authority to operate the equipment.

#### **Prohibition of Co-location**

This device and its antenna(s) must not be co-located or operating in conjunction with any other antenna or transmitter.

#### **IMPORTANT NOTE:**

**Radiation Exposure Statement:** This equipment complies with FCC radiation exposure limits set forth for an uncontrolled environment. End users must follow the specific operating instructions for satisfying RF exposure compliance. To maintain compliance with FCC exposure compliance requirement, please follow operation instruction as documented in this manual.

**WARNING!** This equipment must be installed and operated in accordance with provided instructions and the antenna(s) used for this transmitter must be installed to provide a separation distance of at least 20 cm from all persons and must not be co-located or operating in conjunction with any other antenna or transmitter.

#### Declaration of Conformity for R&TTE directive 1999/5/EC

Essential requirements - Article 3

Protection requirements for health and safety - Article 3.1a

Testing for electric safety according to EN 60950-1 has been conducted. These are considered relevant and sufficient.

Protection requirements for electromagnetic compatibility – Article 3.1b

Testing for electromagnetic compatibility according to EN 301 489-1 and EN 301 489-17 has been conducted. These are considered relevant and sufficient.

Effective use of the radio spectrum – Article 3.2

Testing for radio test suites according to EN 300 328- 2 has been conducted. These are considered relevant and sufficient.

#### **CE Mark Warning**

This is a Class B product, in a domestic environment, this product may cause radio interference, in which case the user may be required to take adequate measures.Operation Channels: CH1~11 for N. America; Ch1~14 for Japan; CH1~13 for Europe (ETSI)

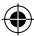

This equipment may be operated in AT, BE, CY, CZ, DK, EE, FI, FR, DE, GR, HU, IE, IT, LU, MT, NL, PL, PT, SK, SL, ES, SE, GB, IS, IS, LI, NO, CH, BG, RO, TR.

#### Canada, Industry Canada (IC) Notices

This Class B digital apparatus complies with Canadian ICES-003 and RSS-210. Operation is subject to the following two conditions: (1) this device may not cause interference, and (2) this device must accept any interference, including interference that may cause undesired operation of the device.

#### **Radio Frequency (RF) Exposure Information**

The radiated output power of the ASUS Wireless Device is below the Industry Canada (IC) radio frequency exposure limits. The ASUS Wireless Device should be used in such a manner such that the potential for human contact during normal operation is minimized.

This device has been evaluated for and shown compliant with the IC Specific Absorption Rate ("SAR") limits when installed in specific host products operated in portable exposure conditions (antennas are less than 20 centimeters of a person's body).

This device has been certified for use in Canada. Status of the listing in the Industry Canada's REL (Radio Equipment List) can be found at the following web address: <u>http://www. ic.gc.ca/app/sitt/reltel/srch/nwRdSrch.do?lang=eng</u>

Additional Canadian information on RF exposure also can be found at the following web: <u>http://www.ic.gc.ca/eic/site/smt-gst.nsf/eng/sf08792.html</u>

#### Canada, avis d'Industry Canada (IC)

Cet appareil numérique de classe B est conforme aux normes canadiennes ICES-003 et RSS-210.

Son fonctionnement est soumis aux deux conditions suivantes : (1) cet appareil ne doit pas causer d'interférence et (2) cet appareil doit accepter toute interférence, notamment les interférences qui peuvent a ecter son fonctionnement.

#### Informations concernant l'exposition aux fréquences radio (RF)

La puissance de sortie émise par l'appareil de sans I ASUS est inférieure à la limite d'exposition aux fréquences radio d'Industry Canada (IC). Utilisez l'appareil de sans I ASUS de façon à minimiser les contacts humains lors du fonctionnement normal.

Ce périphérique a été évalué et démontré conforme aux limites SAR (Speci c Absorption Rate – Taux d'absorption spéci que) d'IC lorsqu'il est installé dans des produits hôtes particuliers qui fonctionnent dans des conditions d'exposition à des appareils portables (les antennes se situent à moins de 20 centimètres du corps d'une personne).

Ce périphérique est homologué pour l'utilisation au Canada. Pour consulter l'entrée correspondant à l'appareil dans la liste d'équipement radio (REL - Radio Equipment List) d'Industry Canada rendez-vous sur:

http://www.ic.gc.ca/app/sitt/reltel/srch/nwRdSrch.do?lang=eng

Pour des informations supplémentaires concernant l'exposition aux RF au Canada rendezvous sur : <u>http://www.ic.gc.ca/eic/site/smt-gst.nsf/eng/sf08792.html</u>

#### NCC 警語

經型式認證合格之低功率射頻電機,非經許可,公司、商號或使用者均不得擅自變更頻 率、加大功率或變更原設計之特性及功能。 低功率射頻電機之使用不得影響飛航安全及干擾合法通信;經發現有干擾現象時,應立 即停用,並改善至無干擾時方得繼續使用。 前項合法通信,指依電信法規定作業之無線電通信。 低功率射頻電機須忍受合法通信或工業、科學及醫療用電波輻射性電機設備之干擾。

#### **Networks Global Hotline Information**

### **NOTE:** For more information, visit the ASUS support site at:<u>http://support.asus.com</u>

| Region | Country                    | Hotline Number        | Service Hours                        |
|--------|----------------------------|-----------------------|--------------------------------------|
|        | Cyprus                     | 800-92491             | 09:00-13:00 ;<br>14:00-18:00 Mon-Fri |
|        | France                     | 0033-170949400        | 09:00-18:00 Mon-Fri                  |
|        | Germany                    | 0049-1805010920       |                                      |
|        |                            | 0049-1805010923       | 09:00-18:00 Mon-Fri                  |
|        |                            | (component support)   | 10:00-17:00 Mon-Fri                  |
|        |                            | 0049-2102959911 (Fax) |                                      |
|        | Hungary                    | 0036-15054561         | 09:00-17:30 Mon-Fri                  |
|        | Italy                      | 199-400089            | 09:00-13:00 ;<br>14:00-18:00 Mon-Fri |
|        | Greece                     | 00800-44142044        | 09:00-13:00 ;<br>14:00-18:00 Mon-Fri |
|        | Austria                    | 0043-820240513        | 09:00-18:00 Mon-Fri                  |
| Europe | Netherlands/<br>Luxembourg | 0031-591570290        | 09:00-17:00 Mon-Fri                  |
|        | Belgium                    | 0032-78150231         | 09:00-17:00 Mon-Fri                  |
|        | Norway                     | 0047-2316-2682        | 09:00-18:00 Mon-Fri                  |
|        | Sweden                     | 0046-858769407        | 09:00-18:00 Mon-Fri                  |
|        | Finland                    | 00358-969379690       | 10:00-19:00 Mon-Fri                  |
|        | Denmark                    | 0045-38322943         | 09:00-18:00 Mon-Fri                  |
|        | Poland                     | 0048-225718040        | 08:30-17:30 Mon-Fri                  |
|        | Spain                      | 0034-902889688        | 09:00-18:00 Mon-Fri                  |
|        | Portugal                   | 00351-707500310       | 09:00-18:00 Mon-Fri                  |
|        | Slovak Republic            | 00421-232162621       | 08:00-17:00 Mon-Fri                  |
|        | Czech Republic             | 00420-596766888       | 08:00-17:00 Mon-Fri                  |
|        | Switzerland-German         | 0041-848111010        | 09:00-18:00 Mon-Fri                  |
|        | Switzerland-French         | 0041-848111014        | 09:00-18:00 Mon-Fri                  |
|        | Switzerland-Italian        | 0041-848111012        | 09:00-18:00 Mon-Fri                  |

#### **Networks Global Hotline Information**

| Region                   | Country               | Hotline Number   | Service Hours         |
|--------------------------|-----------------------|------------------|-----------------------|
| Europe                   | United Kingdom        | 0044-8448008340  | 09:00-17:00 Mon-Fri   |
|                          | Ireland               | 0035-31890719918 | 09:00-17:00 Mon-Fri   |
|                          | Russia and CIS        | 008-800-100-ASUS | 09:00-18:00 Mon-Fri   |
|                          | Ukraine               | 0038-0445457727  | 09:00-18:00 Mon-Fri   |
|                          | Romania               | 0040-213301786   | 09:00-18:30 Mon-Fri   |
| Balkan<br>Coun-<br>tries | Bosnia<br>Herzegovina | 00387-33773163   | 9:00-17:00 Mon-Fri    |
|                          | Dulaatia              | 00359-70014411   | 09:00-17:00 Mon-Fri   |
|                          | Bulgaria              | 00359-29889170   | 09:30-18:00 Mon-Fri   |
|                          | Croatia               | 00385-16401111   | 09:00-17:00 Mon-Fri   |
|                          | Montenegro            | 00382-20608251   | 09:00-17:00 Mon-Fri   |
|                          | Serbia                | 00381-112070677  | 09:00-17:00 Mon-Fri   |
|                          | Clavania              | 00368-59045400   | 08:00 16:00 Map Fri   |
|                          | Slovenia              | 00368-59045401   | 08:00-16:00 10011-611 |
|                          | Estonia               | 00372-6671796    | 09:00-18:00 Mon-Fri   |
|                          | Latvia                | 00371-67408838   | 09:00-18:00 Mon-Fri   |
|                          | Lithuania-Kaunas      | 00370-37329000   | 09:00-18:00 Mon-Fri   |
|                          | Lithuania-Vilnius     | 00370-522101160  | 09:00-18:00 Mon-Fri   |

۲

| Manufacturer                              | ASUSTeK Computer Inc.<br>Tel: +886-2-2894-3447<br>Address: 4F, No. 150, LI-TE RD., PEITOU, TAIPEI 112, TAIWAN                                                  |
|-------------------------------------------|----------------------------------------------------------------------------------------------------|
| Authorised<br>representative in<br>Europe | ASUS Computer GmbH<br>Address: HARKORT STR. 21-23, 40880 RATINGEN, GERMANY                                                                                     |
| Authorised<br>distributors in<br>Turkey   | BOGAZICI BIL GISAYAR SAN. VE TIC. A.S.<br>Tel: +90 212 3311000<br>Address: AYAZAGA MAH. KEMERBURGAZ CAD. NO.10 AYAZAGA/<br>ISTANBUL                            |
|                                           | CIZGI Elektronik San. Tic. Ltd. Sti.<br>Tel: +90 212 3567070<br>Address: CEMAL SURURI CD. HALIM MERIC IS MERKEZI<br>No: 15/C D:5-6 34394 MECIDIYEKOY/ ISTANBUL |
|                                           | KOYUNCU ELEKTRONIK BILGI ISLEM SIST. SAN. VE DIS TIC. A.S.<br>Tel: +90 216 5288888<br>Address: EMEK MAH.ORDU CAD. NO:18, SARIGAZI, SANCAKTEPE<br>ISTANBUL      |

۲

۲

AEEE Yönetmeliğine Uygundur.

۲

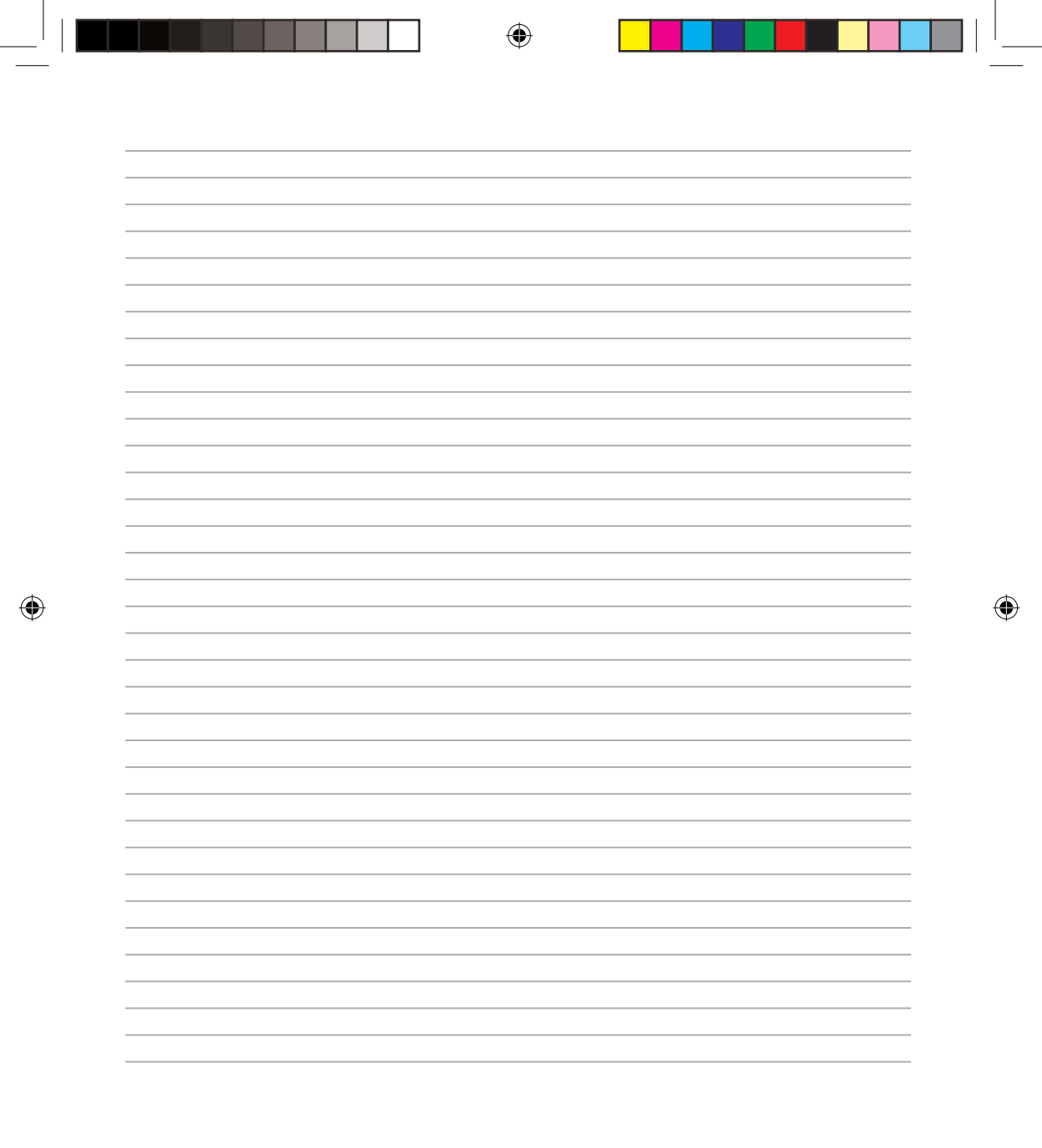